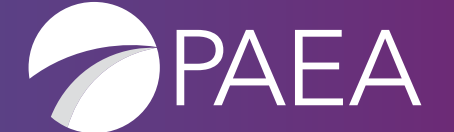

PAEA Assessment Center

USER GUIDE

# Table of Contents

| SECTION 1 – Welcome to the Assessment Center!            |    |
|----------------------------------------------------------|----|
| SECTION 2 – The Assessment Shop                          | 6  |
| Requesting a Quote                                       |    |
| Ordering Exams                                           |    |
| Updating the Program Billing Address                     | 7  |
| Uploading a Purchase Order                               | 8  |
| Exam Order History and Obtaining an Invoice              |    |
| Reviewing or Changing an Already Uploaded Purchase Order |    |
| Tracking the Program's Exam Credit Balance               | 11 |
| SECTION 3 – The Assessment Hub                           |    |
| Using the Home Screen                                    |    |
| How to Change Program - PAEA Staff Only                  |    |
| Student Roster                                           |    |
| Using the Manage Cohorts Student Groups Screen           |    |
| How to Add a New Cohort Student Group                    |    |
| Using the Manage Students Screen                         |    |
| How to Upload Students                                   |    |
| Using the Manage Student Exam Boxes Screen               |    |
| How to Assign Student Exam Boxes                         |    |
| Scheduling                                               |    |
| Using the Schedule an Exam Event Screen                  |    |
| How to Schedule an Exam                                  |    |
| Using the Exam Schedule Screen                           |    |
| Score Reports                                            |    |
| Program Performance Reports                              |    |
| Catagorical Porformance (End of CurriculumIM Exame Only) |    |
| Subscore Categories                                      | 24 |
| Program Composite Reports                                | 24 |
| Exam Information                                         |    |
| Individual Performance Reports                           | 25 |
| End of Curriculum Exams Information                      |    |
| End of Rotation™ Exams Information                       |    |
| PACKRAT® Information                                     |    |
| Subscore Categories                                      |    |
| Legacy ExamDriver Score Reports                          |    |

# Table of Contents

| SECTION 4 – Exam Delivery Platform        |  |
|-------------------------------------------|--|
| PAEA Exam Delivery Platform Basics        |  |
| Log In                                    |  |
| Log Out                                   |  |
| Using the Home Screen                     |  |
| Secure Exam Delivery with SecureClient    |  |
| Updating SecureClient                     |  |
| Test Administration Tab                   |  |
| Exam Delivery                             |  |
| In-Person Proctored Exams                 |  |
| Pre-Exam Tasks                            |  |
| Test Day Tasks                            |  |
| Post-Exam Tasks                           |  |
| Unproctored Exams                         |  |
| Pre-Exam Tasks                            |  |
| Test Day Tasks                            |  |
| Post-Exam Tasks                           |  |
| Remote Proctored Exams                    |  |
| Pre-Exam Tasks                            |  |
| Test Day Tasks                            |  |
| Post-Exam Tasks                           |  |
| SECTION 5 – Student Experience            |  |
| Assessment Hub Student Experience         |  |
| Student Performance Reports               |  |
| End of Curriculum exams information       |  |
| End of Rotation exams information         |  |
| PACKRAT information                       |  |
| Subscore categories                       |  |
| Exam Delivery Platform Student Experience |  |
| Secure Exam Delivery with SecureClient    |  |
| Updating SecureClient                     |  |
| Accommodations                            |  |
| Test Taking                               |  |
| ے<br>In-Person Exams                      |  |
| Pre-Exam Tasks                            |  |
|                                           |  |

| Test Day Tasks         | 47 |
|------------------------|----|
| Taking the Exam        | 48 |
| Post Test Day          | 50 |
| Unproctored Exams      | 50 |
| Pre-Exam Tasks         | 50 |
| Test Day Tasks         | 51 |
| Taking the Exam        | 51 |
| Post Test Day          | 52 |
| Remote Proctored Exams | 53 |
| Pre-Exam Tasks         | 53 |
| Test Day Tasks         | 53 |
| Taking the Exam        | 53 |
| Post Test Day          | 55 |

## SECTION 1 Welcome to the Assessment Center

The Assessment Center is PAEA's home for all things related to exams. It is integrated into the PAEA Member Community, which is already one of the most important resources for our members and their professional growth. The addition of the Assessment Center into the Member Community makes the member experience more seamless than ever before and allows members to do all their important tasks in one place.

Users of programs that utilize PAEA exams will see an Assessment Center section on the top menu after logging into the Member Community. When clicking the arrow for the Assessment Center you will see the following options:

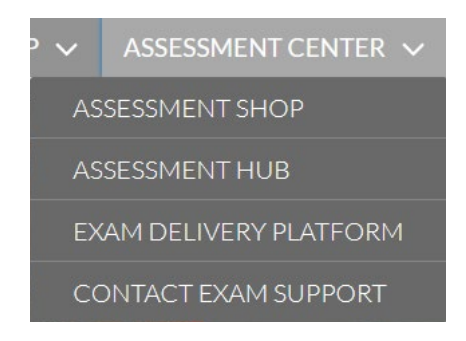

The first three options on the list are the distinct sections of the Assessment Center. Each component has a different purpose, yet they work synergistically with one another:

- The **Assessment Shop** is where you order exams.
- The **Assessment Hub** is used for entering student data and scheduling exams.
- The **Exam Delivery Platform** is an intuitive interface for exam proctoring and administration that offers advanced assessment features.

The **Contact Exam Support** option will direct you to a page with all the ways to contact PAEA exam support listed, including the very important chat widget.

This comprehensive guide will explain each section of the Assessment Center in detail, provide instructions for the processes completed throughout each section, and provide insight into other changes regarding the exams.

The Assessment Shop is your home for ordering exams, requesting a quote, uploading a purchase order, obtaining an invoice, and tracking the program's exam credit balance.

## REQUESTING A QUOTE

- Log into the PAEA Member Community, select the Assessment Center tab, then click Assessment Shop.
- 2. On the next page click **Order Exams** or scroll down further and click the button for the exam you need to order.
- 3. Adjust your quantity and click **Add to Cart**. Next, choose to **Continue Shopping** or **View Cart** if you have all the exams needed.
- 4. On the next page to the right, click **Next** under **Request a Quote Exams**.

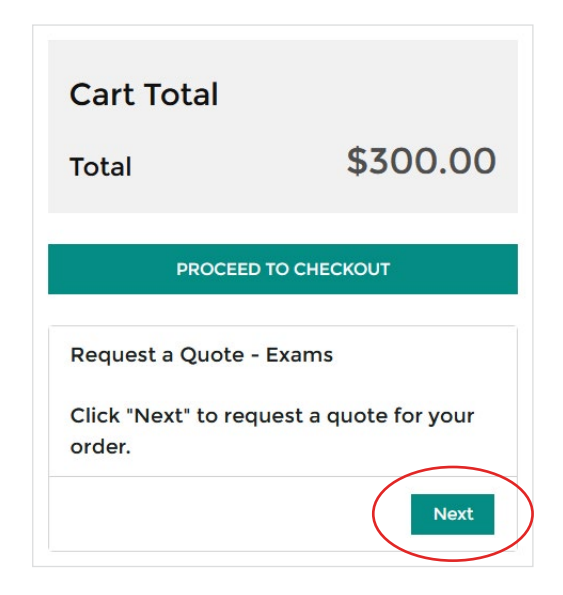

5. Review the order for accuracy, click **Next** again, and a PDF will be generated with your quote information.

\*\*Please note the quote is not an invoice and does not represent an order submission. After obtaining the quote, please return to your cart and finish submitting the order until a confirmation message is received. Please refer to the "Ordering Exams" section below and begin with Step 4.

## ORDERING EXAMS

- Log into the PAEA Member Community, select the Assessment Center tab, then click Assessment Shop.
- 2. On the next page you may click on **Order Exams**, or just scroll down further and click the button for the exam you need to order.

| r exam credits to schedule exams for | vour students               |                             |                            |
|--------------------------------------|-----------------------------|-----------------------------|----------------------------|
| PACKRAT                              | END OF ROTATION             | END OF CURRICULUM           | THE STUDENT EXAM BOX       |
| \$45                                 | \$35                        | \$99                        | \$420                      |
| Price per exam, per student          | Price per exam, per student | Price per exam, per student | Price per box, per student |

- Adjust your quantity and click Add to Cart. Next you may choose to Continue Shopping or View Cart if you have all the exams needed.
- 4. After reviewing your cart for accuracy click **Proceed to Checkout**, where you will review and acknowledge our exam policies. The policies will need acknowledgement each time an order is submitted.

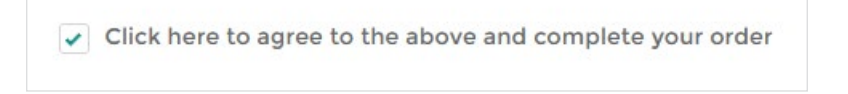

5. Once they are acknowledged, you can choose your payment method, enter the applicable payment information, and submit the order.

## UPDATING THE PROGRAM BILLING ADDRESS

When paying by credit card, the program must have at least one Billing Address on file in the Shop. You can add or update a current billing address by clicking a link on the page when submitting your payment information.

| Paying by Credit Card?                                                                                                    |                                                       |
|----------------------------------------------------------------------------------------------------|-------------------------------------------------------|
| Please make sure that your Billing Address matches the one on your credit card statemen<br>back to this browser tab and refresh the screen to continue checkout. | Click here f you need to add a new address, then come |

If adding a new address, click **New** in the top right corner. If you need to update or delete a listed mailing address, click the small arrow to the right of the address line.

| Addresses   |              |                                                                                                    |                      |              |                   |                   |         | N      | ew |
|-------------|--------------|----------------------------------------------------------------------------------------------------|----------------------|--------------|-------------------|-------------------|---------|--------|----|
| 2 items     |              |                                                                                                    |                      |              |                   |                   |         | ŵ -    | 1  |
| Name $\vee$ | Address Ty 🗸 | ls Default 🗸                                                                                                    | Address $\checkmark$ | City ~       | State/Prov $\lor$ | Zip/Postal $\vee$ | Country | $\sim$ |    |
| Billing     | Billing      | <ul> <li>Image: A start of the start of the start of</li></ul> | 600 Park Offices Dr. | Durham       | NC                | 27709             | USA     |        | •  |
| Easy        | Billing      |                                                                                                    | 520 Test Address     | Indianapolis | IN                | 46203             | USA     |        |    |

After adding or updating a mailing address, you will need to go back to the order submission page, select the appropriate address, and submit the order.

## UPLOADING A PURCHASE ORDER

The Assessment Shop has an option to upload a purchase order if paying by check or ACH deposit. The upload feature is available in several areas throughout the Shop.

1. When entering your payment information before order submission.

| Please select your payment method below.                                                                                                    |
|----------------------------------------------------------------------------------------------------|
| Paying by Check or ACH?                                                                                                    |
| If you have a Purchase Order to expedite the release of your exam credits, please upload it below.                                                                                                    |
| Paying by Credit Card?                                                                                                    |
| Please make sure that your Billing Address matches the one on your credit card statement. Click here if you need to add a new address, then come back to this browser tab and refresh the screen to continue checkout. |
| Certy PDF accepted<br>↑ Upload Files or drop files                                                                                                    |

2. On the confirmation page after the order is placed. Make sure to click **Confirm** after the upload.

| Thank you for your Order!<br>Order Number: 00003784                                                                                                    | To generate a PDF invoice of this order, click View PDF.                                                                                                    |
|----------------------------------------------------------------------------------------------------|----------------------------------------------------------------------------------------------------|
| An order confirmation has been sent to you via email. You may also download a copy using the View PDF button<br>to the right. If you chose to pay by check, please remit payment per the instructions on the invoice. To schedule<br>exam events, administer exams, and view score reports, please visit the PAEA Assessment Hub. | View PDF                                                                                                    |
| Purchase Additional Exams View My Order                                                                                                    | Exams credits may be released before the check is<br>received by uploading a Purchase Order. Purchase<br>Orders can also be uploaded at a later date on the<br>Order Summary page, which can be viewed by clicking |
| What would you like to do now?                                                                                                    | the "View My Order" button to the left or on the Shop<br>Home page.                                                                                                    |
| Schedule, Manage, and Administer Exams (access required)                                                                                                    |                                                                                                    |
| PAEA Assessment Hub                                                                                                    | If you would like to submit a Purchase Order                                                                                                    |
| View Resources<br>• PAEA Assessment Home<br>• Proctor Resources<br>• Faculty Guides and Publications<br>• Knowledge Base                                                                                                    | to request that PAEA release your exam<br>credits, please upload it here and click<br>"Confirm."<br>Outy PDF accepted<br>Upload Files Or drop files                                                                |

- 3. When viewing previously submitted orders.
  - From the Shop home page click **View Previous Orders**, then **View Details**.

| Details                            |                              |  |  |  |  |
|------------------------------------|------------------------------|--|--|--|--|
| Ordered Date: 6/2                  | 7/2023, 03:12 PM             |  |  |  |  |
| Status: Outstanding                |                              |  |  |  |  |
| Payment Method:                    | Check                        |  |  |  |  |
|                                    |                              |  |  |  |  |
| To generate a F<br>click View PDF. | PDF invoice of this order,   |  |  |  |  |
|                                    | View PDF                     |  |  |  |  |
| If you would like to               | o submit a Purchase Order to |  |  |  |  |
| please upload it he                | ere and click "Confirm."     |  |  |  |  |
| Only PDF accepted                  |                              |  |  |  |  |
|                                    |                              |  |  |  |  |

Once the order is placed, the purchase order must be reviewed by PAEA finance. If there are no issues, the exam order credits are released to your program. If there is an error with your purchase order, PAEA will reach out for more information.

## EXAM ORDER HISTORY AND OBTAINING AN INVOICE

An invoice is automatically generated in the Assessment Shop once an order is submitted. To review your previous orders, check their status, and retrieve an invoice do the following:

- Log into the PAEA Member Community, select the Assessment Center tab, then click Assessment Shop.
- 2. Click **View Previous Orders** toward the bottom right of the Shop home page.

| Exam Allocations<br>My Program's Exam A | Allocations | tions Exam Colonom Mu     | Drogramia |    |  |
|-----------------------------------------|-------------|---------------------------|-----------|----|--|
|                                         |             |                           |           |    |  |
| ixam Allocation • Updated a minute ag   | o           | tions - Exam Category, My | ¢ ₹       | C, |  |

- 3. The next page will list your submitted order information. You may need to click **Show More** at the bottom or adjust the date filters to view older orders. The Status column labels indicate the following:
  - <u>Outstanding</u>: PAEA has not received payment or a purchase order; exams have not been released
  - <u>Released:</u> PAEA has received a purchase order and released the exams but is awaiting payment
  - Paid: PAEA has received payment and released the exams
  - <u>Comped:</u> PAEA has provided exams to the program free of charge. These orders are initiated by PAEA staff.
- 4. Choose an order and click **View Details**. Then on the next page, choose **View PDF** to download an invoice.

| ly Order: 00003782                                        |
|-----------------------------------------------------------|
| Details                                                   |
| Ordered Date: 6/27/2023, 03:12 PM                         |
| Status: Outstanding                                       |
| Payment Method: Check                                     |
| Total: \$150.00                                           |
| To generate a PDF invoice of this orde<br>click View PDF. |
| View PD                                                   |

5. An invoice can also be downloaded from the confirmation page immediately after an order is submitted.

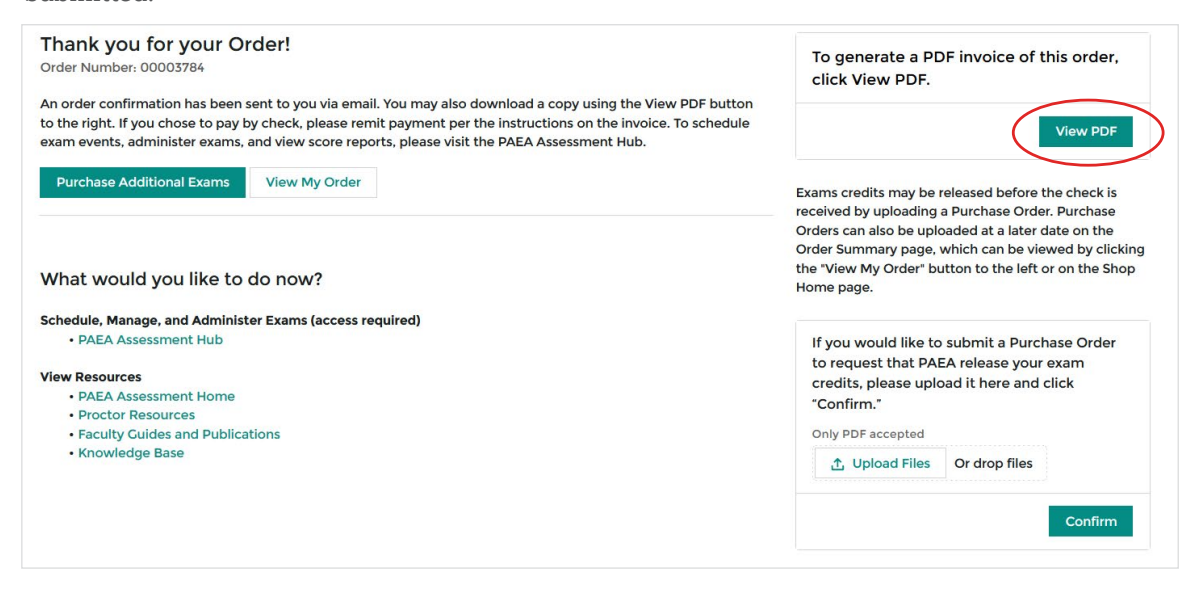

## REVIEWING OR CHANGING AN ALREADY UPLOADED PURCHASE ORDER

- 1. Log into the PAEA Member Community, select the **Assessment Center** tab, then click **Assessment Shop**.
- 2. Click **View Previous Orders** toward the bottom right of the Shop home page.
- 3. Find the necessary order from the list and click **View Details**.
- 4. Scroll to the bottom of the page and click the small arrow to the right of your purchase order details.

| tem • Sorted by Last Modified • U | pdated 6 minut | es ago         |        |                   |       | tột -             |
|-----------------------------------|----------------|----------------|--------|-------------------|-------|-------------------|
| Title                             | ~              | Owner          | $\sim$ | Last Modified ↓ ✓ | Size  | ~                 |
| PurchaseOrder                     |                | Chiquita Carey |        | 6/28/2023 1:22 PM | 211KB |                   |
|                                   |                |                |        |                   |       | Download          |
|                                   |                |                |        |                   |       | View File Details |
|                                   |                |                |        |                   |       | Upload New Ver    |
|                                   |                |                |        |                   |       | Edit File Details |
|                                   |                |                |        |                   |       | Delete            |

5. Clicking the arrow will give you several options to download, update, or delete the uploaded purchase order.

## TRACKING THE PROGRAM'S EXAM CREDIT BALANCE

The bottom of the Shop home page has a table to track your remaining and used exam credits and Student Exam Boxes.

| 4 item<br>Exam | Exam Allocations<br><b>My Program's Exam Allocations</b><br>s • Sorted by Exam Category • Filtered by All exam<br>Allocation • Updated a minute ago | allocations - Exam Category, My | Program's C <sup>4</sup> |
|----------------|----------------------------------------------------------------------------------------------------|---------------------------------|--------------------------|
|                | Exam Category ↑ ✓                                                                                                    | Exams Used 🗸                    | Exams Remaining 🗸 🗸      |
| 1              | End of Rotation                                                                                                    | 39                              | 28                       |
| 2              | End of Curriculum                                                                                                    |                                 | 47                       |
| 3              | PACKRAT                                                                                                    | 27                              | 46                       |
| 4              | The Student Exam Box                                                                                                    |                                 | 74                       |

# section 3 The Assessment Hub

The PAEA Assessment Hub is your home for student roster management, exam scheduling, and score reports.

## Log In:

You have two options for signing into the Assessment Hub:

- Access directly from the Member Community https://members.paeaonline.org and use the Assessment Center menu to navigate to the Assessment Hub
- 2. Sign in from **https://assessmenthub.paeaonline.org**, selecting the PAEA Member Faculty or Staff Sign in at the top of the screen using your PAEA Member Community username and password.

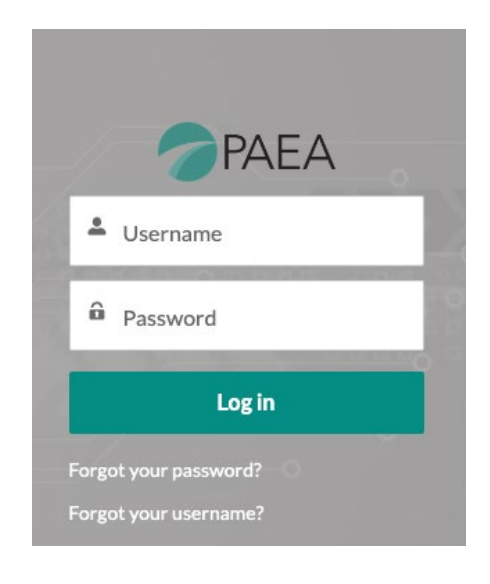

## Log Out:

To log out, select your username in the top right corner and then select **LOG OUT**.

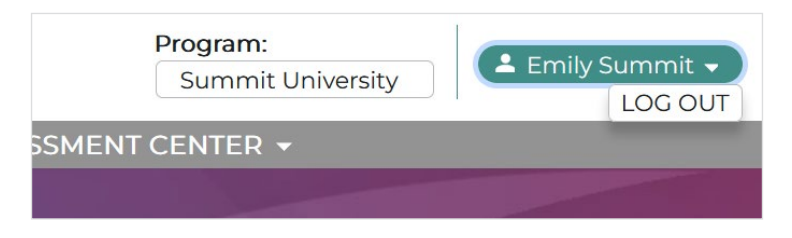

## USING THE HOME SCREEN

After logging in, you will see the **Home** screen, which contains links to the different areas of the Hub sorted into menu categories.

The menu banner also displays links to each area of the Hub. This banner appears on every Hub page. The areas available are as follows:

| Area              | Description                                                                                                    |
|-------------------|----------------------------------------------------------------------------------------------------|
| Student Roster    | Manage student groups, student data, and exam boxes.                                                                                                    |
| Scheduling        | Set up exam events and view scheduled exams.                                                                                                    |
| Score Reports     | Access different types of exam score reports.                                                                                                    |
| Assessment Center | Includes critical links for using the components of PAEA<br>Assessment, including the Assessment Shop, Exam<br>Delivery Platform, PAEA Member Community, and PAEA<br>Assessment Home page. |

## How to Change Program - PAEA Staff Only

The selected program determines what information populates the various areas of the Assessment Hub. Use the drop-down menu next to your username in the top right corner to switch between programs.

You can change the program from any Assessment Hub screen. **This drop-down will be fixed for program users**. They will not be able to access other programs' information.

## **STUDENT ROSTER**

From the **Student Roster** area of the Assessment Hub you can manage student groups, student data, and exam boxes.

## Manage Student Groups

A Student Group is a custom tag that provides a second filter to categorize students, in addition to the fixed Graduation Year. At least one Student Group is required for all programs.

On the **Manage Student Groups** screen, you can view the details of each student group. The table displays each **Student Group Name**.

Select a student group to view the **Student Group Details** panel, which shows the number of students in the selected group and allows you to **Edit** (rename) or **Delete** it.

| Class of 202 | 24                        |
|--------------|---------------------------|
| 0            |                           |
| EDIT         | DELETE                    |
|              | Class of 202<br>0<br>EDIT |

**NOTE:** A Student Group can only be deleted if there are no students assigned to it, but the name can be edited at any time.

#### HOW TO ADD A STUDENT GROUP

1. Click Manage Student Groups, then Add Student Group.

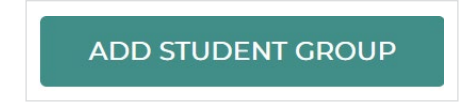

2. Enter a Student Group Name, which can be used to differentiate between multiple incoming classes in one year or multiple campuses, but can be as simple as you like.

| AD                    |          |      | UP     |
|-----------------------|----------|------|--------|
| Student Group<br>Name | Class of | 2023 | CANCEL |
|                       |          | SAVE | CANCEL |

3. After a Student Group is added, you can use the Manage Students screen to add students into the group.

## **Manage Students**

The main part of the **Manage Students** screen is the table of students. If students have been uploaded, you will see a list showing students with their First Name, Last Name, Email, Graduation Year, and Student Group. Use the **Graduation Year** drop-down menu to choose the students that will appear in the table. Only graduation years with students uploaded will appear in the drop-down.

The student table can be sorted alphabetically by last name in ascending or descending order.

Select a student to show their **Student Details** in the box next to the table, which displays the following information:

| Label                     | Description                                                                                                    |
|---------------------------|----------------------------------------------------------------------------------------------------|
| Name                      | The student's name.                                                                                                    |
| Email                     | The student's email address.                                                                                                    |
| Graduation Year           | The graduation year selected in the drop-down on the page.                                                                                                    |
| Student Group             | The Student Group assignment.                                                                                                    |
| Time-Based Accommodations | Determines whether the candidate is eligible for extended time under the Americans with Disabilities Act.                                                                 |
| Graduation Date           | The student's graduation date. The student will be<br>ineligible to be scheduled after their graduation date,<br>and their account will retire 120 days after graduation. |
| Retired                   | Determines whether the candidate has been retired and is no longer eligible for scheduling.                                                                               |
| Date Created              | The date the student was added to the Assessment Hub.                                                                                                    |

| ST                                | JDENT DETAILS         | STL                          | IDENT DETAILS               |
|-----------------------------------|-----------------------|------------------------------|-----------------------------|
| Name:                             | Demo Student          | Name:                        | Student38 PAEATest          |
| Email:                            | demo.student@paea.com | Email:                       | test+student38@paead<br>org |
| Graduation Year:                  | 2025                  | Graduation Year:             | 2025                        |
| Student Group:                    | Demo Group            | Student Group:               | Class of 2025               |
| Time-Based<br>Accommodations<br>: | Yes                   | Time-Based<br>Accommodations | No                          |
| Graduation Date:                  | 06/30/2025            | Graduation Date:             | 11/01/2025                  |
| Retired:                          | No                    | Retired:                     | No                          |
| Date created:                     | 10/12/2023            | Date created:                | 07/27/2023                  |
|                                   | RESEND CONFIRMATION   |                              | SEND PASSWORD RE            |
|                                   | EDIT STUDENT          |                              | EDIT STUDI                  |

To send password setting instructions to the student's associated email account, select the student from the table, then click **Resend Confirmation**.

If the student has already set their password but requires assistance resetting it, this button will say **Send Password Reset**.

#### HOW TO UPLOAD STUDENTS

After adding a student group, you may begin adding students.

1. Go to Student Rosters, Manage Students, then Upload Students.

| Graduation Year: | 2023      |   | •     | UPLO               | DAD STUDENTS  |       | STUDENT DETAILS      |
|------------------|-----------|---|-------|--------------------|---------------|-------|----------------------|
| First name       | Last name | ↑ | Email | Graduation<br>Year | Student Group | Name: | Christopher Anderson |

2. A CSV template is required to enter the student data. If you do not already have a populated version of the required CSV file, click on **Template** to download a sample CSV file.

| UPLC                                                                                                    | DAD STUDENTS                                                                                                    |
|----------------------------------------------------------------------------------------------------|----------------------------------------------------------------------------------------------------|
| CSV File<br>To add students, download<br>requested information in th<br>shown and ensure it saves a<br>will work. Then, choose the | the Template below. Complete the<br>ne same manner as the sample student<br>as a CSV as this is the only file type that<br>file and upload. |
| Please choose a file                                                                                                    |                                                                                                    |
| TEMPLATE                                                                                                    | UPLOAD                                                                                                    |

| Label                     | Description                                                                                  |
|---------------------------|----------------------------------------------------------------------------------------------|
| Student                   | Each student should be listed on a separate row of the CSV.                                  |
| Email                     | The student's email address.                                                                 |
| Graduation Year           | Must be the four-digit year.                                                                 |
| Student Group             | Must be spelled exactly how it was entered when created.                                     |
| Time-Based Accommodations | Indicates a student's eligibility for accommodations and should be <b>YES</b> or <b>NO</b> . |
| Sample Row                | You <b>must</b> delete over overwrite the sample row from the file before saving.            |

3. Click the folder icon to select your completed CSV file, then click **Upload** to upload the students.

| UPLOAD STUDENTS                                                                                                    |                                                               |
|----------------------------------------------------------------------------------------------------|---------------------------------------------------------------|
| CSV File<br>To add students, download the Template below<br>requested information in the same manner as t<br>shown and ensure it saves as a CSV as this is the<br>will work. Then, choose the file and upload. | c Complete the<br>the sample student<br>e only file type that |
| StudentUploadTemplateTest.csv                                                                                                    |                                                               |
| TEMPLATE                                                                                                    | CANCEL                                                        |

4. If there were any issues with the data provided in the CSV, an error message will appear. Click **Download Results** and review the affected student records and the reason(s) for the failure. You can make the indicated edits and upload this results sheet rather than going back to the Template.

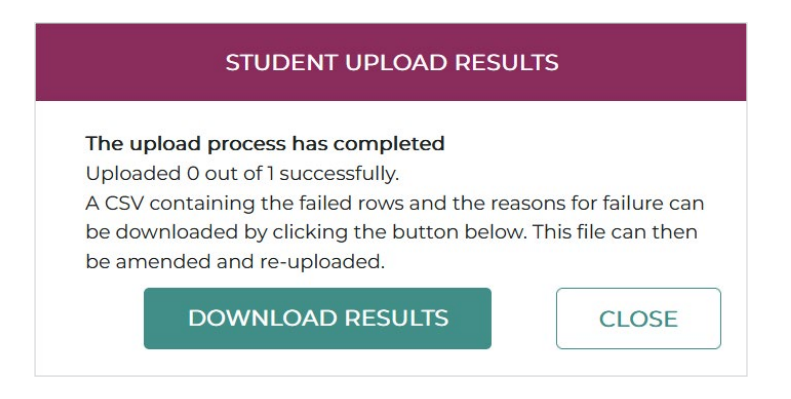

## Manage Student Exam Boxes

If your program uses the Student Exam Box, you will manage them in the **Manage Student Exam Boxes** screen. This screen shows which students have Student Exam Boxes and allows you to assign and unassign them. The total number of **Unused Student Exam Boxes** is also provided.

The table displays the student's **First Name** and **Last Name**, **Email**, and number of available exams from their **Student Exam Box**. Students who have either used all of their credits or who have not been assigned a box will have a 0 in each column for number of available credits.

## HOW TO ASSIGN STUDENT EXAM BOXES

1. Select **Manage** in the corresponding row of the student you wish to assign an exam box to.

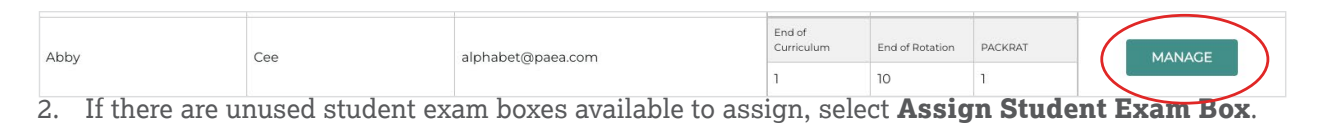

| STUDENT                       |
|-------------------------------|
| NAME                          |
| Abby Cee                      |
| UNUSED STUDENT EXAM BOXES: 53 |

ASSIGN STUDENT EXAM BOX

Any assigned exam boxes are detailed in the **Current Student Exam Boxes** table on the screen, including the **Date Assigned** and the **Exam** credits available to the student.

| CURRENT STUDENT EXAM BOXES           |   |
|--------------------------------------|---|
| DATE ASSIGNED                        |   |
| 07/07/2023                           |   |
| UNASSIGN STUDENT EXAM BOX            |   |
| Exam                                 |   |
|                                      |   |
| End of Curriculum                    | 1 |
| End of Curriculum<br>End of Rotation | 1 |

To unassign an exam box, select **Unassign Student Exam Box**.

**Note:** You can only unassign a Student Exam Box if no exams have been scheduled. If an exam has been scheduled but not taken, you should cancel the exam first and then unassign the Student Exam Box.

## SCHEDULING

From the **Scheduling** area of the Assessment Hub, you can set up new exam events and view scheduled exams.

## Schedule an Exam Event

In the **Schedule an Exam Event** screen you can schedule students for exams.

The table displays the available **Exam Programs** and how many individual exam **Credits** are available for each. It's important to note that this table will not display available Student Exam Box credits. Before scheduling, please use the **Manage Student Exam Boxes** page in the **Student Roster** tab to check available exam credits for applicable students. If credits for the particular Exam Program are available in a student's assigned **Student Exam Box**, the Hub will automatically pull from the Student Exam Box when scheduling

| EXAM PROGRAM<br>Click on the exam program that you wish to schedu | ule:    |
|-------------------------------------------------------------------|---------|
| Exam Program                                                      | Credits |
| End of Curriculum                                                 | 47      |
| End of Rotation                                                   | 38      |
| PACKRAT                                                           | 50      |

#### HOW TO SCHEDULE AN EXAM EVENT

- 1. Select Scheduling, then Schedule an Exam Event.
- 2. Click on the type of **Exam Program** you wish to schedule. For End of Rotation<sup>™</sup> exams, you must also choose a specific exam from the drop-down menu that appears.

| EXAM PROGRAM<br>Click on the exam program that you wish | to schedule: | EXAM<br>Click on the End of Rotation exam you wish to schedule:                                      |
|---------------------------------------------------------|--------------|----------------------------------------------------------------------------------------------------|
| Exam Program                                            | Credits      | Emergency Medicine End of Rotation                                                                   |
| End of Curriculum                                       | 47           | Emergency Medicine End of Rotation<br>Family Medicine End of Rotation                                |
| End of Rotation                                         | 38           | General Surgery End of Rotation                                                                      |
| PACKRAT                                                 | 50           | Internal Medicine End of Rotation<br>Pediatrics End of Rotation                                      |
| DELIVERY TYPE                                           |              | Psychiatry & Behavioral Health End of Rotation<br>Surgery EOR Exam<br>Women's Health End of Rotation |

3. Choose the **Delivery Type** for the exam from the drop-down menu. The available delivery types (which may differ depending on the selected exam program) are as follows:

| Delivery Type    | Description                                                                                                    |
|------------------|----------------------------------------------------------------------------------------------------|
| In-Person        | An in-person, proctored exam that is set for a specific time and uses<br>SecureClient in conjunction with in-person monitoring. Students will<br>receive all information about the exam in an email. This is the only<br>option for End of Curriculum <sup>™</sup> exams.                                                                                                    |
| Remote Proctored | A remote proctored exam is designed to be used with a third-party<br>remote proctoring service that has behavioral monitoring and, thus,<br>SecureClient is not required. It will create a PIN you can send to the<br>proctoring service to launch the exam. This information can be obtained<br>in the Exam Delivery Platform following scheduling. <b>Note:</b> This option<br>is not intended for use by program faculty or staff remotely proctoring<br>with Zoom or other screensharing apps. |
| Unproctored      | An unproctored exam allows students to take their exams within a set<br>date range and requires the use of SecureClient. Students will receive an<br>email so they can log in at the chosen time within the date range.                                                                                                    |

 Use the Time-Based Accommodations drop-down to choose whether extra time is allocated to all students for this exam event. This can be Standard Time, Time and a Half, or Double Time. The exact amount of time allocated depends on the selected exam program and is detailed on-screen.

**Note:** Students using time-based accommodations should be scheduled in a separate exam event from those using standard time. Everyone scheduled in the same event will be scheduled for the same exam duration, regardless of their accommodation status.

- 5. Select the **Date & Time** of the exam and click **Next**. Unproctored and Remote Proctored exams need a date range. The date must start on the next calendar day. There is no same day scheduling. The **Time Zone** can also be configured to the student's local time zone. The Program's exam schedule will still appear in the device's local time zone.
- 6. Choose the applicable **Graduation Year**, then scroll down and select the students by checking the box to the left of their names.

| CREDITS AVA | ILABLE: 50 |           |                     |                    |                          |                              |                 |
|-------------|------------|-----------|---------------------|--------------------|--------------------------|------------------------------|-----------------|
|             | First Name | Last Name | Email               | Graduation<br>Year | Student<br>Group         | Time-Based<br>Accommodations | Has exam<br>box |
|             | Nancy      | Jones     | Njones@paea.com     | 2029               | Main                     | ~                            |                 |
|             | Mark       | Noble     | mark.noble@paea.com | 2029               | Geoff Test<br>Class 2023 | ~                            | ~               |

**Note:** The number of students selected cannot exceed the number of available exam credits. Keep in mind, the number of "**Credits Available**" on this page does not reflect credits available from an assigned Student Exam Box.

**Note:** If a student is not available for selection when scheduling the exam, it means one of the following:

a. The student is already scheduled for another exam at the same start time.

b. The exam is using Time-Based Accommodations and the student's profile does not grant them accommodations.

c. The student has taken all available exam forms.

After all End of Rotation forms have been given once, programs must wait 30 days after the last administration to allow for remediation before the student is eligible for addition resits. End of Curriculum exams require a 60-day wait.

- 7. Once all the students are selected, click **Next**, review the details, and if correct click **Finish**.
- 8. The **Success** column in the table displays a green checkmark for each student who has been successfully scheduled for the exam and a red X if the scheduling was not successful.

| STUDENT DETAILS |           |                 |                    |                  |                              |            |
|-----------------|-----------|-----------------|--------------------|------------------|------------------------------|------------|
| First name      | Last name | Email           | Graduation<br>Year | Student<br>Group | Time-Based<br>Accommodations | Success    |
| Nancy           | Jones     | Njones@paea.com | 2029               | Main             | ~                            | $\bigcirc$ |
|                 |           |                 | SCH                | EDULE ANO        | THER EXAM BA                 | СК ТО НОМЕ |

## Viewing the Exam Schedule

In the **Exam Schedule** screen, you can view any exams that have been scheduled in a single table.

You can filter the data displayed in the table by using the **Graduation Year** and **Exam** drop-down menus. The table displays the following information:

| Information              | Description                                          |
|--------------------------|------------------------------------------------------|
| Student                  | The student's name.                                  |
| Email                    | The student's email address.                         |
| Start Date               | The exam's start date.                               |
| Keycode                  | The student's unique keycode used to enter the exam. |
| Delivery Type            | The administration method for the exam.              |
| Time-Based Accommodation | Extra time for which the student was scheduled.      |
| Exam Type                | The exam for which the student was scheduled.        |

To cancel an exam, select **Cancel** in the corresponding row of the student's exam you wish to cancel.

| ASSESSMEN  | T HUB HOME | STUDENT ROSTER 👻             | SCHEDULING -                    | SCORE REPORT | s 👻 Asses        | SSMENT CENTER                | <b>7</b>                              |        |
|------------|------------|------------------------------|---------------------------------|--------------|------------------|------------------------------|---------------------------------------|--------|
| EXAM SCHEE | DULE       |                              |                                 |              |                  |                              |                                       |        |
| Graduatior | Year: 2025 | ← Exam:                      | All                             |              | •                |                              |                                       |        |
| Student    |            | Email                        | Start Date                      | Keycode      | Delivery<br>Type | Time-Based<br>Accommodations | Exam Type                             |        |
| George Fo  | orge       | eyunker+1@paeaonline.<br>org | 05/17/2024 - 10:00<br>(Eastern) | 6L9K94DH     | In person        | Standard Time                | Emergency Medicine<br>End of Rotation | CANCEL |

## SCORE REPORTS

From the **Score Reports** menu, you can access different types of exam reports including **Program Performance Reports**, **Program Composite Reports**, **Individual Student Reports**, and **Exam Driver Score Reports**.

#### HOW TO RELEASE STUDENT SCORE REPORTS

The **Program Composite Reports** tab is where programs release the student scores following an exam event.

- 1. Go to **Program Composite Reports** and use the drop-down menus to filter to the necessary exam.
- Check the box next to the students whose scores you want to release and click **Release** Selected Scores.
- 3. If you are releasing the scores for all the students that took the exam, you can also click **Release** All.

**Note:** If a student's results for that exam have already been released, there will be a green check in the **Released** column, third from the left.

|   |                 |            | $\frown$  | Overa | Ш   | Subs | core |     |     |     |     |      |     |     |     |     |     |     |
|---|-----------------|------------|-----------|-------|-----|------|------|-----|-----|-----|-----|------|-----|-----|-----|-----|-----|-----|
|   | Student         | Exam Date  | Rel       | Raw   | %   | 1    | 2    | 3   | 4   | 5   | 6   | 7    | 8   | 9   | 10  | 11  | 12  | 13  |
| ~ | Student10, PA10 | 06/07/2023 |           | 138   | 61% | 69%  | 46%  | 74% | 57% | 60% | 56% | 50%  | 83% | 57% | 43% | 82% | 86% | 43% |
|   | Student11, PA11 | 07/06/2023 | $\oslash$ | 187   | 83% | 72%  | 73%  | 96% | 91% | 85% | 94% | 100% | 75% | 86% | 93% | 64% | 86% | 57% |

This is a  $\ensuremath{\mathsf{PACKRAT}}\xspace^{\ensuremath{\mathsf{\$}}}$  score report, not intended for interpretation.

#### HOW TO EXPORT SCORE REPORTS

Select the tab for the type of report you wish to generate, then use the drop-downs available to configure the data displayed.

Use the **Export** button to export reports in the following formats:

| Type of Report                     | Exported File Type                              |
|------------------------------------|-------------------------------------------------|
| <b>Program Performance Reports</b> | PDF                                             |
| Program Composite Reports          | CSV                                             |
| Individual Student Reports         | PDF                                             |
| ExamDriver Score Reports           | PDF (Performance & Individual), XLS (Composite) |

| ASSESSMENT CENTER 🔻 |        |
|---------------------|--------|
|                     |        |
|                     |        |
| •                   | EXPORT |
|                     |        |

## Program Performance Reports

Program performance reports display results for a selected exam aggregated by graduation year and student group with national comparative statistics.

Choose which **Graduation Year**, **Student Group**, and **Exam** you want to generate a report for.

#### **REPORT INFORMATION**

| Column                                      | Description                                                                                                    |
|---------------------------------------------|----------------------------------------------------------------------------------------------------|
| Exam                                        | The exam name.                                                                                                    |
| Time to Graduation (PACKRAT®<br>exams only) | The time to graduation displays<br>comparative statistics for PACKRAT for<br>students who are more than 10 months<br>from graduation or students less than<br>10 months from graduation.                                                                                                    |
| Number of Students                          | The number of students in the selected student group.                                                                                                    |
| Program Mean Score                          | The selected students' mean score.                                                                                                    |
| Program Standard Deviation                  | The standard deviation for the selected students.                                                                                                    |
| National Count                              | The number of students who have taken the exam nationally.                                                                                                    |
| National Mean Score                         | The national mean score.<br><b>NOTE:</b> The comparative national data<br>contained in this report are based on<br>a reference population of students<br>nationwide. This information is updated<br>periodically and represents a robust set<br>of statistics against which to compare<br>your program. |
| National Standard Deviation                 | The national standard deviation.                                                                                                    |

## CATEGORICAL PERFORMANCE (END OF CURRICULUM EXAM ONLY)

The End of Curriculum exam categorical performance levels were established by an independent committee of PA faculty members who underwent a rigorous standard setting process.

The categorical performance score ranges you see here represent their guidance for how to interpret student performance at different levels on the score scale.

| Column                                     | Description                                        |
|--------------------------------------------|----------------------------------------------------|
| Categorical Performance Level              | Program or National.                               |
| Limited Medical Knowledge (1200-1399)      | Percentage of the class with a limited score.      |
| Satisfactory Medical Knowledge (1400-1554) | Percentage of the class with a satisfactory score. |
| Advanced Medical Knowledge (1555-1800)     | Percentage of the class with an advanced score.    |

#### SUBSCORE CATEGORY

The subscore category table shows the percentage of exam items belonging to each task or content category, the selected student group's performance and how students performed nationwide.

Data on subscales should be interpreted with caution because they have a small number of questions with varying levels of difficulty. However, they have value if used to assess a content section on multiple exams. Please use this data in conjunction with other information in identifying relative areas of strength and weakness within your program, class and/or student group.

To view the table, choose Task or Content Category from the Subscore Category drop-down menu

| Column                              | Description                                    |  |  |
|-------------------------------------|------------------------------------------------|--|--|
| Content Area                        | The content area.                              |  |  |
| <b>Content Blueprint Percentage</b> | The coverage of this content area in the exam. |  |  |
| Program Mean Score                  | The selected students' mean score.             |  |  |
| National Mean Score                 | The national mean score.                       |  |  |

## **Program Composite Reports**

Composite Reports list every student's individual score and subscores for the selected exams. This is also where score reports are released to students after their exams.

Choose which **Graduation Year**, **Student Group**, **Exam Program**, and **Exam** you want to generate a report for. Choose a **Subscore Category** from the drop-down menu.

#### EXAM INFORMATION

| Column    | Description                                                                                                    |
|-----------|----------------------------------------------------------------------------------------------------|
| Student   | The student's name.                                                                                                    |
| Exam Date | The date of the exam.                                                                                                    |
| Released  | Determines whether the exam has been released. If it has been released, a green check will show.                                                             |
| Overall   | The student's overall score. This will be a scale score<br>for the End of Rotation and End of Curriculum exams,<br>and divided into two columns for PACKRAT. |
| Raw       | The student's raw score for PACKRAT.                                                                                                    |
| %         | The student's percent correct score for PACKRAT.                                                                                                    |
| 1-13      | The student's score for each subscore category selected from the drop-down.                                                                                  |

The key for the subscore categories is available on the right side of the report screen.

## Individual Performance Reports

This is the faculty's view of what students see in their Assessment Hub, which is individual score reports with keyword feedback provided, depending on the exam.

Choose which **Graduation Year, Student Group, Exam Program, Exam, Student, and Administration Date** you want to generate a report for.

| Column                             | Description                                      |  |  |  |
|------------------------------------|--------------------------------------------------|--|--|--|
| Your Performance                   | The student's score.                             |  |  |  |
| National Mean Score                | The national mean score.                         |  |  |  |
| Your Categorical Performance Level | End of Curriculum categorical performance level. |  |  |  |

#### END OF ROTATION EXAMS INFORMATION

End of Rotation exams detail an overall scale score between 300 and 500.

#### PACKRAT INFORMATION

| Column                                  | Description                                                      |
|-----------------------------------------|------------------------------------------------------------------|
| Your Performance                        | The student's score.                                             |
| >10 months to Graduation<br>Performance | National comparative data for students >10 months to graduation. |
| <10 months to Graduation<br>Performance | National comparative data for students <10 months to graduation. |

#### SUBSCORE CATEGORIES

The subscore category table shows the percentage of exam items belonging to each task or content category, the selected student group's performance, and how students performed nationwide.

Data on subscales should be interpreted with caution because they have a small number of questions with varying levels of difficulty. However, they have value if used to assess a content section on multiple exams. Please use this data in conjunction with other information in identifying relative areas of strength and weakness within your program, class, and/or student group.

Choose task or content category from the **Subscore Category** drop-down menu.

| Column                              | Description                                    |
|-------------------------------------|------------------------------------------------|
| Content Area                        | The content area.                              |
| <b>Content Blueprint Percentage</b> | The coverage of this content area in the exam. |
| Your Performance                    | The student's individual percentage score.     |
| National Mean Score                 | The national mean score.                       |

## ExamDriver Score Reports

ExamDriver Score Reports are all of a program's score reports from exams taken in ExamDriver. This page will not include Score Reports for exams taken in the Assessment Center.

Choose which Year, Class, Exam, and Report Type you want to see historical reports for.

## PAEA EXAM DELIVERY PLATFORM BASICS

The PAEA Exam Delivery Platform is the component of the Assessment Center where faculty will proctor exams. Students will use a subsite of the Exam Delivery Platform to take their exams. Links on the home page of the Exam Delivery Platform will allow you to access the PAEA Member Community, PAEA Assessment website, and the Assessment Shop and Hub if you have access.

## Log In:

You have two options for signing into the Exam Delivery Platform:

- 1. Access directly from the Member Community—https://members.paeaonline.org—and use the Assessment Center menu to navigate to the Exam Delivery Platform.
- 2. Use the Assessment Center drop-down on any other component of the system and use the Exam Delivery Platform drop-down.

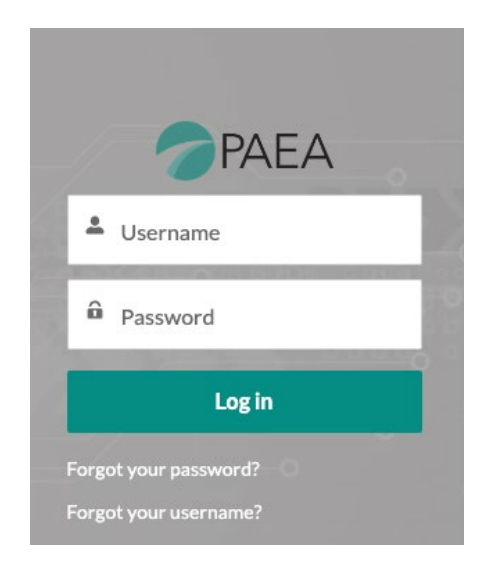

When you log in and every subsequent time you access the system after five hours, you will be asked to agree to the PAEA Proctor Agreement, which outlines your responsibilities as proctor. The text of that agreement available in the **Appendix** of the PAEA Assessment Exam Policies.

| EMILY SUM *                                                                                                    |                                                                                                    |                                                                                                    |                                                             |                                                                                |                                                                            |                                                                                                    |                                              |  |  |  |  |  |
|----------------------------------------------------------------------------------------------------|----------------------------------------------------------------------------------------------------|----------------------------------------------------------------------------------------------------|-------------------------------------------------------------|--------------------------------------------------------------------------------|----------------------------------------------------------------------------|----------------------------------------------------------------------------------------------------|----------------------------------------------|--|--|--|--|--|
| HOME                                                                                                    | DIGITAL LEARNING HUB                                                                                 | PROFESSIONAL LEARNING COM                                                                                              | munities 🗸                                                  | directories $\checkmark$                                                       | Membership $\checkmark$                                                    | ASSESSMENT CENTER $\!\!\!\!\!\!\!\!\!\!\!\!\!\!\!\!\!\!\!\!\!\!\!\!\!\!\!\!\!\!\!\!\!\!$                 | more 🗸                                       |  |  |  |  |  |
| PAEA PROCTOR AGREEMENT                                                                                                    |                                                                                                    |                                                                                                    |                                                             |                                                                                |                                                                            |                                                                                                    |                                              |  |  |  |  |  |
| THIS P<br>the Pro<br>set fort<br>them.                                                                                                    | AEA PROCTOR AGREEMENT,<br>ctor ("Effective Date"), by and<br>h the terms under which Proct           | including all documents incorporate<br>between the person signing this agri<br>or will serve as an authorized partici  | ed by reference I<br>eement ("Procto<br>pant in the deliv   | herein (the "Proctor Ag<br>r") and Physician Assis<br>very, protection, and ad | greement"), is made as<br>tant Education Associa<br>ministration of PAEA E | of the date it is electronically<br>ition ("PAEA") (collectively, the<br>xaminations at the university i | executed by<br>"Parties") to<br>that employs |  |  |  |  |  |
| 1. Pro<br>Agr<br>2. Pro                                                                                                    | ctor hereby agrees to accept a<br>eement and all policies and pro<br>ctor acknowledges that they ha  | nd perform the responsibilities of a "<br>cedures set forth in detail in the cur<br>we received access to and reviewed | Proctor" for the<br>rent version of the<br>the current vers | PA Program that emplo<br>he PAEA Assessment E:<br>ion of the PAEA Assess       | oys them in strict accor<br>xam Policies.<br>ment Exam Policies <u>ht</u>  | dance with the terms of this Pr<br>tp://paeaonline.org/exampolici                                        | octor<br>es.                                 |  |  |  |  |  |
| 3. Proctor further agrees to accept and perform the responsibilities of a Proctor and to administer PAEA Examinations in strict accordance with the policies and proceedures set<br>forthin the current version of the PAEA Assessment Exam Policies as avell as any updated written policy of directive from PAEA which records may appreciate or amend policies and<br>procedures in the current version of the PAEA Assessment Exam Policies and PAEA cupication control accommission to Proctor.                                                                                                    |                                                                                                    |                                                                                                    |                                                             |                                                                                |                                                                            |                                                                                                    |                                              |  |  |  |  |  |
| 4. Pro<br>a<br>b                                                                                                    | ctor understands and acknowl<br>Proctors shall be at least 18 ye<br>Prior to participating in the ad | edges that all Proctors must meet th<br>ars of age and must be employees of<br>ministration of PAEA Examinations a     | e following requi<br>the university fo<br>idministered at t | irements to be approve<br>or which they are servir<br>the PA Program for whi   | ed by PAEA and particip<br>ng as a proctor.<br>ch they are serving as a    | ate in PAEA Examination admi                                                                             | inistrations:<br>wledge,                     |  |  |  |  |  |
| b. From to participating in the administration of PMA-becaminations administered at the PA Program for which they are serving as asynchron. Proc Corp. Proc Corp. |                                                                                                    |                                                                                                    |                                                             |                                                                                |                                                                            |                                                                                                    |                                              |  |  |  |  |  |
| 5. Pro<br>Exa                                                                                                    | reside.<br>ctor represents and warrants t<br>mination administrations if the                         | hat they presently meet the qualifica<br>y no longer meet the required qualif                                          | itions of Proctor<br>ications.                              | s set forth above and th                                                       | hat they will immediate                                                    | ly cease participating in PAEA                                                                           |                                              |  |  |  |  |  |
|                                                                                                    |                                                                                                    |                                                                                                    |                                                             |                                                                                |                                                                            |                                                                                                    |                                              |  |  |  |  |  |

## Log Out:

| ick here to find out more.                         | Logout      | ۵ |
|----------------------------------------------------|-------------|---|
| ams to graduate knowledgeable PAs to improve healt | th for all. |   |

To log out, select the code in the top right corner and then select **LOGOUT**.

## Using the Home Screen

After logging in, you will see the **Home** screen which contains basic information about the Exam Delivery Platform and Exam Support instructions. At the bottom of the screen is a link to the page for downloading the SecureClient lockdown browser and a menu to switch the default language of all menu options. Exam text and custom text that PAEA has added will not auto-translate, but date displays will change. The bottom of the screen also has a "**Deliver Test**" link, which is a link to the page for downloading the SecureClient lockdown browser. **Note:** Proctors should not click on "**Deliver Test**" to monitor exams and do not need to download SecureClient for proctoring.

| 🔺 Sent:      | Emily Yunker | Posted: 6/13/20           | 23 ④ Time: 11:05 /          | 1 👁 Seen by: 13 users                         |                                          |  |  |  |  |
|--------------|--------------|---------------------------|-----------------------------|-----------------------------------------------|------------------------------------------|--|--|--|--|
|              | Deliver Test |                           |                             |                                               |                                          |  |  |  |  |
| English (UK) | English (US) | <u>العربية Nederlands</u> | <u>Deutsch Español Espa</u> | el (América Latina) Français canadien Cymraeg | Surpass Platform v12.32   <u>Privacy</u> |  |  |  |  |

The top menu banner displays **Home** to return to this screen, **Test Administration** where you will find your proctoring tools, and **Setup**, which should be avoided as those features are not available to standard program users.

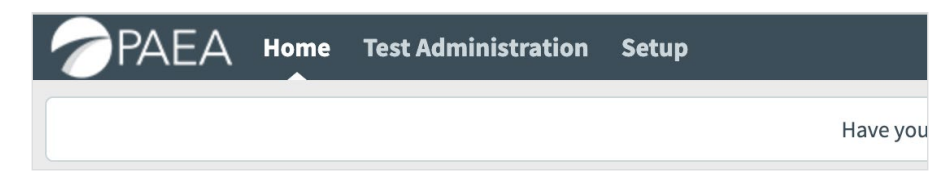

## Contacting Exam Support

Should any issues arise during your exam, you can contact PAEA Exam Support via phone or email, or you can access the live chat using the Contact Us link on the home page. Exam Support is available Monday through Thursday from 8:00 a.m. to 8:00 p.m. ET and Friday from 7:30 a.m to 8:00 p.m ET, except on federal holidays. A link to the closure schedule is available on the Contact Us page as well.

## Secure Exam Delivery with SecureClient

The Exam Delivery Platform exclusively uses the SecureClient lockdown browser from Surpass for all in-person and unproctored exams. This is required for all exams unless you are using the remote proctoring modality with a third-party remote proctoring service or have consulted with PAEA on special settings required for accommodated exams.

Students will be sent the direct link to download SecureClient in their exam confirmation emails, which are automatically sent at time of scheduling. You can also access this page by clicking the **Deliver Test** button at the bottom of the Exam Delivery Platform, then selecting **Secure Delivery**.

| e peatest.btlsurpass.com/LaunchTest                                                                                                    | Ċ,        | 2 |
|----------------------------------------------------------------------------------------------------|-----------|---|
| ✓ LAUNCH TEST                                                                                                    |           |   |
| Web Delivery<br>Ests can be delivered using a web browser. This delivery method is designed for low-stakes<br>assessments, such as Learning or Formative tests. To take a test in a web browser, select your<br>preferred language from the menu below and then select Launch. | 1 T T     |   |
| Choose language       Launch         For system requirements information, refer to the System Requirements article on the Help Site.       Image: Choose System Requirements article on the Help Site.                                                                         |           |   |
| Secure Delivery Tests can be delivered using the SecureClient application that locks down the candidate's computer so that no other programs or files can be accessed for the duration of the test. To take a test in SecureClient, follow the Secure Delivery button.         | $\supset$ |   |
| Legacy Delivery Delivery options use a previous version of the test driver. To take a test using a legacy delivery method, follow the Legacy Delivery button.                                                                                                    | •         |   |

If you wish to send this link to your university IT department to set up computer labs, it is available at **https://paea.surpass.com/LaunchTest/SecureDelivery**, where you will find links to download from Windows, Mac, and iPad app stores. The page also includes **system requirements** and **troubleshooting tips**.

## UPDATING SECURECLIENT

SecureClient checks for updates on a PC every time the student logs in. We encourage students to open SecureClient five minutes before the scheduled exam time for this task, just in case. Mac users will need to enable the auto-update settings on SecureClient to receive updates each time an update is released. If auto-update is not enabled, the Mac user should manually check the app store for updates prior to an exam.

## Test Administration Tab

The Test Administration tab is the screen you will use for proctoring exams. Each student is listed on their own line, and the screen lists all exams scheduled for your program that are in the future, in progress, and completed the same day. Completed exams should stop showing on this page two days after submission.

| 0  | PAEA Home Test Administration Setup 005770000002/EDAA0 + |       |                  |            |                      |               |                            |              |                 |                      |            |
|----|----------------------------------------------------------|-------|------------------|------------|----------------------|---------------|----------------------------|--------------|-----------------|----------------------|------------|
| Mo | Monitor Exam                                             |       |                  |            |                      |               |                            |              |                 |                      |            |
| 5  | *) Reset Filters Downloaded to SecureClient              |       |                  |            |                      |               |                            |              |                 |                      |            |
| -  | State                                                    | T PIN | Test Name        | Y Keycode  | Center Name          | Tags          | Subject <b>T</b>           | Start Date   | End Date        | Start Time           | End Time   |
|    |                                                          | ۹     |                  | ۹          | ۹                    | ۹             |                            | ۹ 🖬          | ۹ 🖬             | ۹ 🖬                  | ۹          |
|    | 8                                                        | XQQFF | K FMEOR_Remote   | DPG3X6DH   | Summit University    |               | Family Medicine End of Rot | 6/28/2023    | 6/28/2023       | 00:00:00             | 23:59:00   |
|    | æ                                                        |       | PACKRAT_Remote   | 9RH4LYDH   | Summit University    |               | PACKRAT                    | 6/22/2023    | 6/25/2023       | 00:00:00             | 23:59:00   |
| 0  | æ                                                        | DJJTH | FMEOR_Remote     | KFNCQFDH   | Summit University    |               | Family Medicine End of Rot | 6/22/2023    | 6/26/2023       | 00:00:00             | 23:59:00   |
|    | æ                                                        |       | EMEOR_Remote     | WWR8FWDH   | Summit University    |               | Emergency Medicine End o   | 6/16/2023    | 6/20/2023       | 00:00:00             | 23:59:00   |
| 0  | 1                                                        | LWRJF | B PACKRAT_Manual | YQG8Q3DH   | Summit University    |               | PACKRAT                    | 6/7/2023     | 6/7/2023        | 08:00:00             | 23:59:00   |
|    |                                                          |       |                  |            |                      |               |                            |              |                 |                      |            |
|    |                                                          |       |                  |            |                      |               |                            |              |                 |                      |            |
|    |                                                          |       |                  |            |                      |               |                            |              |                 |                      |            |
|    |                                                          |       |                  |            |                      |               |                            |              |                 |                      |            |
|    |                                                          |       |                  |            |                      |               |                            |              |                 |                      |            |
|    |                                                          |       |                  |            |                      |               |                            |              |                 |                      |            |
|    |                                                          |       |                  |            |                      |               |                            |              |                 |                      |            |
|    |                                                          |       |                  |            |                      |               |                            |              |                 |                      |            |
|    |                                                          |       |                  |            |                      |               |                            |              |                 |                      |            |
|    |                                                          |       |                  |            |                      |               |                            |              |                 |                      |            |
|    |                                                          |       |                  |            |                      |               |                            |              |                 |                      |            |
|    |                                                          |       |                  |            |                      |               |                            |              |                 |                      |            |
| -  |                                                          |       |                  |            |                      |               |                            |              |                 |                      |            |
| <  | 1                                                        | >     | Selected: 1 of 5 | Upload Res | ponses Take on Paper | Set PIN Remov | e PIN Modify Duration      | Unlock Pause | e Resume        | /old Print Invigila  | ation Pack |
|    |                                                          |       |                  |            |                      |               |                            | Modifi       | Submission Date | Respection Liner Ass | enciptions |
|    | moralik ontillasioni hare useanian osan sasonanous       |       |                  |            |                      |               |                            |              |                 |                      |            |

## Schedule List

The columns at the top of the table are:

- State Status of the exam. Description of the icons can be found below.
- PIN Test confirmation code used for remote proctored exams and, if desired, in-person exams, to authorize the student to begin. Exams scheduled at the same time (same exam type, delivery type, and length) will have the same PIN. This code is given to the student by the proctor to begin their exam.
- Test Name Exam and delivery type
  - The delivery types are listed as Manual (for in-person), Remote, and Unproctored
- Keycode Student's identification code, which is sent to the student via email
- Candidate Student's name
- Center Name Program
- Duration Length of the exam in minutes including accommodations

- Start Date Beginning of the test availability window
- End Date End of the test availability window
- Start Time Time when the student can begin the exam. By default the start time will show in ET on this page. The start time in the scheduled time zone will show on the Exam Schedule page in the Hub.
- End Time End of the exam day
- Subect Exam type
- Monitored Indicates whether the exam will require a proctor to authorize the student to begin: yes for in-person and remote proctored exams, no for unproctored exams

In this table, you can sort alphabetically, search, and adjust the width of all columns; filter the State, Test Name, and Subject for particular exams; and filter for particular dates and times on the Start Date and Time and End Date and Time columns. Use the Reset Filters button on the left to clear any filters you have set.

**Note:** Previous filter selections will continue to be applied on the page, even after logging out and back in, until the **Reset Filters** button is clicked.

The table shows a maximum of 50 exams per page. You can navigate the pages to view more exams in the bottom right.

#### Exam State

The Exam State column denotes the current status of a student's test. Many of these states will not apply to PAEA exams.

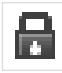

Scheduled (locked) – The test is being confirmed and not yet ready to be taken.

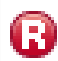

Ready – The test is confirmed and ready to be taken.

• If you choose to remove the PIN, make sure you've only selected relevant exams and only ones with this icon in the State column.

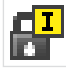

Locked for Exam Proctor – The PIN has been removed and the student is awaiting the Proctor to unlock the exam.

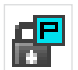

Locked for PIN – The student needs to add their PIN to begin an exam where the PIN is still in place.

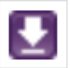

Downloaded to SecureClient – The test has been downloaded to SecureClient and is waiting to be started.

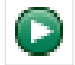

In Progress – The student is taking the exam.

Candidate on Break – The student is in their 10-minute break.

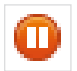

Paused – The Proctor has paused the exam.

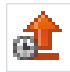

Awaiting Upload – The student has started but not completed the test, so the responses have not been processed for scoring.

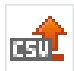

Awaiting Response Upload – The test was set for offline administration (e.g., paper exam), and the student's answer options have not been added.

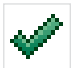

Finished – The student has completed the exam.

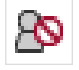

User disconnected – The student has been disconnected from the test while taking it, either from loss of internet or closing the browser.

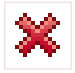

Voided – The test has been voided, either for an emergency or for inappropriate behavior.

#### Monitor Exam Features

Use the Refresh button on the right to update the table. You can also use your browser's refresh button.

The buttons revealed at the bottom left of the screen vary depending on the status of the exam selected.

- Upload Responses If the exam administered on paper, this is the functionality for registering the student's responses
- Take on Paper Contact PAEA for more information on accommodations. If this button is
  accidentally clicked, click it again (it will have changed to **Take on Screen**) to allow the system to
  upload the student's responses)
- Set PIN In-Person and Remote Proctored exams will automatically be set with PINs, but you can use this button if you accidentally remove a PIN and wish to add it back. This option will not be available for use if the student has downloaded their exam
- Remove PIN Allows you to remove the PIN to set exams for a manual unlock by the proctor. See below for instructions for its use
- Modify Duration Allows you to add time to an exam. Contact PAEA Exam Support if you need to add time to an exam for accommodations. It does not work for in-progress exams
- Unlock Authorizes students to begin an exam when the PIN has been removed
- Pause Stops the exam clock for an in-progress exam and covers the content on screen. This button may not work for exams taken on a Mac using an old version of SecureClient, as the exam is taken completely offline

- Resume Allows the student to continue a paused exam
- Void Stops and deletes the results for an exam; contact PAEA Exam Support if you require assistance with voiding an exam
- Print Invigilation Pack Generates a PDF document of proctoring resources for a selected exam. See below for an explanation
- Modify Submission Date and Re-assign User Associations is not available

You will also have a Setup menu in the top banner. Proctor users do not have any setup controls so you may ignore this menu. If you click it, you may need to go back to the Member Community to reenter the Exam Delivery Platform.

## **EXAM DELIVERY**

This section of the user guide will be divided by exam delivery type as there are steps that will work better for particular delivery types. We will focus on the proctor experience.

## **In-Person Proctored Exams**

In-person proctored exams have traditionally been the most common delivery modality. In this delivery type, students take their exams on campus with a faculty or staff proctor monitoring their behavior. This can be in a lecture hall, classroom, or computer lab. This delivery type is available for all exams and required for the End of Curriculum exam.

#### PRE-EXAM TASKS

After coordinating the logistics on campus, you can schedule the exam in the Assessment Hub for the appropriate time. At that point, all details will be transmitted to the Exam Delivery Platform for form assignment, and students will receive an email confirming their exam details with their keycode and instructions for downloading SecureClient. The system does not include a field for additional instructions or location, so please follow up with a separate instruction email to students. A template for this is available **here**.

#### Invigilation Pack

The Invigilation Pack is a toolkit that the Exam Delivery Platform provides that can help with organizing your proctoring logistics on exam day. Invigilation is another word for Proctoring and is used throughout the system. The optional pack includes three components you may find useful:

- Attendance Register This lists the details of selected exams and the keycode and PIN for each student with a column to mark them as present. This may be helpful for university proctors who may not have access to your program's tools, such as in a testing center or library. It is also extremely useful as a backup tool if your program chooses to remove PINs to initiate exams.
- **Invigilation Report** This form allows the proctor to document any disturbances or anomalies that occurred in the course of the exam that may be helpful in the case of investigations of suspected inappropriate behavior.

• **Keycode Slips** – These can be provided to the student if they forget their keycodes and include the student's name, the exam they're taking, and the keycode. They can be printed one or two per page.

To obtain these tools

- 1. Go to the Test Administration page
- 2. Select the applicable students from the schedule table. Select only those students of the same exam type, delivery type, and start time in a single invigilation pack.

| 0                                               | PAEA Home Test Administration Setup |        |                           |             |                   |           |            |           |   |  |  |
|-------------------------------------------------|-------------------------------------|--------|---------------------------|-------------|-------------------|-----------|------------|-----------|---|--|--|
| Mo                                              | Monitor Exam                        |        |                           |             |                   |           |            |           |   |  |  |
| 5                                               | Reset Filters                       |        | ownloaded to SecureClient |             |                   |           |            |           |   |  |  |
| 😑 State † 🝸 PIN Test Name 🍸 Keycode Center Name |                                     |        |                           | Center Name | Tags              | Subject T | Start Date |           |   |  |  |
|                                                 |                                     | Q      |                           | ۹           | ۹                 | Q         |            | ٩         | 3 |  |  |
|                                                 | 0                                   | PHKPHM | PACKRAT_Remote            | J9V7RDDH    | Summit University |           | PACKRAT    | 6/29/2023 |   |  |  |
|                                                 | 8                                   | RPHTWL | PACKRAT_Manual            | 69KDVGDH    | Summit University |           | PACKRAT    | 6/30/2023 |   |  |  |
|                                                 | 8                                   | RPHTWL | PACKRAT_Manual            | XFPHFMDH    | Summit University |           | PACKRAT    | 6/30/2023 |   |  |  |
| $\Box$                                          | 0                                   | RPHTWL | PACKRAT_Manual            | WTMQTJDH    | Summit University |           | PACKRAT    | 6/30/2023 |   |  |  |
|                                                 | 0                                   | RPHTWL | PACKRAT_Manual            | MHDQQJDH    | Summit University |           | PACKRAT    | 6/30/2023 |   |  |  |

3. Click Print Invigilation Pack at the bottom of the screen

| Upload Responses | Take on Paper | Set PIN | Remove PIN           | Mod | lify Duration | Unlock      | Pause  | Resume        | Void     |
|------------------|---------------|---------|----------------------|-----|---------------|-------------|--------|---------------|----------|
|                  |               |         | Print Invigilation P | ack | Modify Subm   | ission Date | Re-ass | ign User Asso | ciations |

4. Choose the desired resources

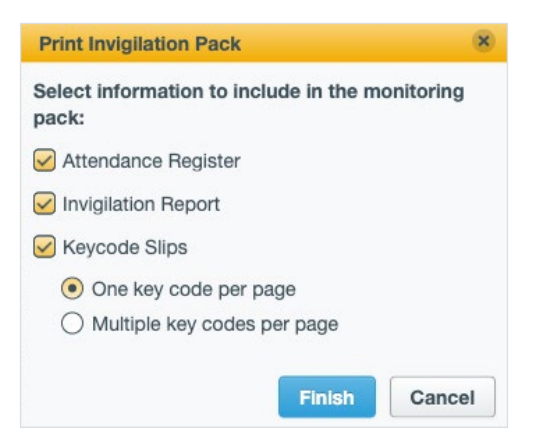

- 5. Save or print the PDF document
- 6. To return to the schedule table, click Monitor Exam in the top navigation menu or click the Back button in your browser.

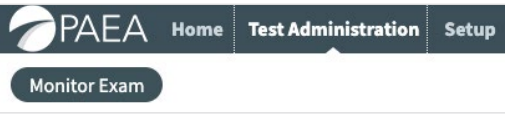

## PIN codes

There are different ways to unlock a student's exam and authorize them to begin. Please consider the following key factors when deciding which method your program will use:

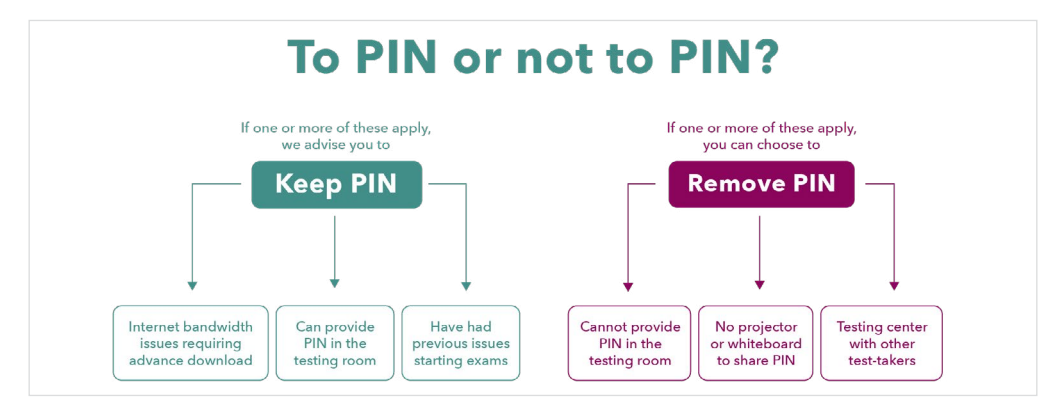

## TEST DAY TASKS

On test day for in-person exams, PAEA recommends that students arrive five minutes early to allow SecureClient to check for updates. Students should also ensure that all books, papers, devices, and other unauthorized materials are stowed away securely. Once that is complete, you can begin the exam.

Option 1: Remove the PIN – After all students are marked present, click the **Remove PIN** button at the bottom of the screen, and the code will be removed from the selected exams.

- a. At this point, the student should proceed through the exam initiation process on their browser, entering their keycode, confirming their identity and test details, and acknowledging the exam agreement.
- Note: if you see a purple down arrow icon in a student's row, this indicates they have already entered their keycode and downloaded their test. You will not be able to remove their PIN. Their box will need to be unchecked for the **Remove PIN** button to appear for use, and they will need to be given the PIN for manual entry.

Unlock tests – Once the PIN is removed and the students have completed their initiation steps, refresh the screen, and you should see lock icons in the State column for students who are ready to begin their test. Click Unlock at the bottom of the screen to unlock the tests.

Option 2: Use the PIN – Programs can distribute PINs to students to ensure that they can start when their exam has downloaded. There is one PIN per exam and delivery type for each program on the same day. In other words, if all students taking the PACKRAT at your program have In-Person delivery, they will all have the same PIN. Thus, the PIN can be posted to a board in the classroom or printed on slips and distributed as students enter.

- a. Students enter their keycode, review their exam details, and review and acknowledge the Examinee Agreement.
- b. Students will be stopped after the Examinee Agreement and their screen will say the test is locked by PIN. The proctor will see a lock with a blue P in the State column. At this point students will enter the PIN that was provided by the proctor.

| 5 | Reset Filters |        | ownloaded to SecureClient |          |                   |      |                  |            |
|---|---------------|--------|---------------------------|----------|-------------------|------|------------------|------------|
| Ξ | State † 🔻     | PIN    | Test Name <b>T</b>        | Keycode  | Center Name       | Tags | Subject <b>T</b> | Start Date |
|   |               | Q      |                           | ۹        | ٩                 | ٩    |                  | ۹ 🖬        |
|   | 0             | PHKPHM | PACKRAT_Remote            | J9V7RDDH | Summit University |      | PACKRAT          | 6/29/2023  |
|   | 8             |        | PACKRAT_Manual            | 69KDVGDH | Summit University |      | PACKRAT          | 6/30/2023  |
|   | 8             |        | PACKRAT_Manual            | XFPHFMDH | Summit University |      | PACKRAT          | 6/30/2023  |

At this point, the students will take their exams, and there is no further action required. There are no behavioral alerts since the exam is being taken in a lockdown browser where accessing other materials on the device and taking screenshots are prohibited.

If a student needs to take an unscheduled break, their exam may be paused using the Pause button at the bottom of the screen. Click Resume when they are ready to begin again. These buttons will be revealed once the exam is in progress.

| Unlock | Pause | Resume |
|--------|-------|--------|

In circumstances when a student is unable to continue or when inappropriate behavior requires an invalidated test, the proctor may reach out to PAEA Exam Support to void a result, which will stop the exam and delete exam responses.

If a student is not able to take the exam due to illness or other circumstances <u>before beginning the</u> <u>exam</u>, it may be cancelled in the Exam Schedule section of the Assessment Hub. Do not request a void for this because the credit will not be returned to your program's account. If the student has started the exam, you must contact PAEA to void the exam.

## POST-EXAM TASKS

Exam results will be sent to the Assessment Hub for reporting shortly after the exam is completed. Once the exam is completed, log in to the Assessment Hub, go to the Score Reports section and select Composite Score Reports, then review the results and release them to students. Students can then log in to the Assessment Hub and review and export their reports. If you do not receive results within five minutes of a student's completing the exam, first check whether the exam was successfully uploaded, denoted by a green check in the Exam Delivery Platform. If there is no green check, have the student reopen their SecureClient app to retry the upload. If this does not work, please reach out to PAEA Exam Support for assistance.

## **Unproctored Exams**

Unproctored exam delivery modality is now available for both PACKRAT and End of Rotation exams. In this delivery type, students take their exams at their convenience within a date range set at time of scheduling.

## PRE-EXAM TASKS

Schedule the exam in the Assessment Hub for the date range. At that point, all details will be transmitted to the Exam Delivery Platform for confirmation, and students will receive a confirmation with their keycode and instructions for downloading SecureClient. The system does not include a field for additional instructions, so you may wish to send an email with any requirements specific to your program and a contact in case of any issues taking their exams. A template for this is available **here**.

## TEST DAY TASKS

Students do not require action from a proctor user in order to complete their exam within the date range. However, in case of any issues, the proctor controls are available.

If a student needs to take an unscheduled break, their exam may be paused using the Pause button at the bottom of the screen. Click Resume when they are ready to begin again. These buttons will be revealed once the exam is in progress.

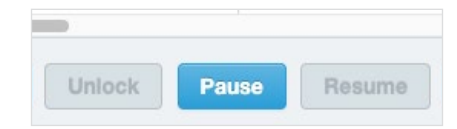

In circumstances where a student is unable to continue or when inappropriate behavior requires invalidating a test, the proctor may reach out to PAEA Exam Support to void a result, which will delete exam responses.

If a student is not able to take the exam due to illness or other circumstances before beginning the exam, it may be cancelled in the Exam Schedule section of the Assessment Hub. Do not request a void for this because the credit will not be returned to your program's account. If the student has started the exam, you must contact PAEA to void the exam.

## POST-EXAM TASKS

Exam results will be sent to the Assessment Hub for reporting shortly after the exam is completed. Once the exam is completed, log in to the Assessment Hub, go to the Score Reports section and select Composite Score Reports, then review the results and release them to students. Students can then log in to the Assessment Hub and review and export their reports. If you do not receive results within five minutes of a student's completing the exam, first check whether the exam was successfully uploaded, denoted by a green check in the Exam Delivery Platform. If there is no green check, have the student reopen their SecureClient app to retry the upload. If this does not work, please reach out to PAEA Exam Support for assistance.

## Remote Proctored Exams

New to PAEA Assessment is a special setting for exams delivered with remote proctoring. In this delivery type, students take their exams at a time arranged with a remote proctoring service within a date range set at time of scheduling. The security of exams with this delivery type is designed for use with remote proctoring service tools and does not use the SecureClient lockdown browser. This option is not intended for use by program faculty or staff who wish to monitor students remotely using Zoom or other screensharing apps.

Students will access their exam from https://paea.surpass.com/TakeATest.

#### PRE-EXAM TASKS

The first step is to schedule the exam in the Assessment Hub for the appropriate date range. At that point, all details will be transmitted to the Exam Delivery Platform for confirmation, and students will receive a confirmation with their keycode. Students do NOT need to download SecureClient for this exam.

After the exam is scheduled, log in to the Exam Delivery Platform five days before the exam date and retrieve the PINs to send to the remote proctoring service. These can be downloaded from the Attendance Roster in the Invigilation Pack or written down from the schedule table.

| Mo | nitor Exam    |        |                           |          |                   |      |         |   |            |
|----|---------------|--------|---------------------------|----------|-------------------|------|---------|---|------------|
| 5  | Reset Filters | B Do   | ownloaded to SecureClient |          |                   |      |         |   |            |
|    | State † 🔻     | PIN    | Test Name                 | Keycode  | Center Name       | Tags | Subject | T | Start Date |
|    | Q Q Q Q Q Q   |        |                           |          |                   |      |         |   |            |
|    | 0             | PHKPHM | PACKRAT_Remote            | J9V7RDDH | Summit University |      | PACKRAT |   | 6/29/2023  |

Once the PIN has been retrieved, the program must set up the session with the remote proctoring service of their choosing. Some programs will book the specific time for students; others will pick a date range in which students can choose a time that works with their schedule. This varies from service to service and program to program. When setting up the exams, be sure to include instructions for the remote proctoring service, including the very important keycode and PIN required to start the exam. A sample proctor instruction script is available **here**.

After the exam is set up with the remote proctoring service, send instructions to the student that include any requirements specific to your program, how to initiate the test, and a contact in case of any issues with taking their exam. A template for this is available **here**.

#### TEST DAY TASKS

Remote proctoring services do not require action from a program's proctor user to complete the exam. However, in case of any issues, the proctor controls are available to the Proctor Users, and they should stay in touch with the remote proctoring service just in case.

If a student needs to take an unscheduled break, the remote proctoring service must reach out to the program to pause the exam using the Pause button at the bottom of the screen. Click **Resume** when they are ready to begin again. These buttons will be revealed once the exam is in progress.

| -      |       |        |
|--------|-------|--------|
| Unlock | Pause | Resume |

In circumstances where a student is unable to continue or when inappropriate behavior requires invalidating a test, the proctor may reach out to PAEA Exam Support to void a result, which will delete exam responses.

If a student is not able to take the exam due to illness or other circumstances <u>before beginning the</u> <u>exam</u>, it may be cancelled in the Exam Schedule section of the Assessment Hub. Do not request a void for this because the credit will not be returned to your program's account. If the student has started the exam, you must reach out to PAEA to void the exam.

#### POST-EXAM TASKS

Review any notes made by the remote proctoring service about the student's test behavior. If they have taken any video for you to review, please ensure it stays secured from unauthorized reviewers as it likely contains exam content.

Exam results will be sent to the Assessment Hub for reporting shortly after the exam is completed. Once the exam is completed, log in to the Assessment Hub, go to the Score Reports section and select Composite Score Reports, then review the results and release them to students. Students can then log in to the Assessment Hub and review and export their reports. If you do not receive results within five minutes of a student's completing the exam, first check whether the exam was successfully uploaded, denoted by a green check in the Exam Delivery Platform. If there is no green check, have the student reopen their SecureClient app to retry the upload. If this does not work, please reach out to PAEA Exam Support for assistance.

## ASSESSMENT HUB STUDENT EXPERIENCE

Students will log in to the PAEA Assessment Hub to access score reports. This account does not affect the student's ability to take an exam.

When faculty set up accounts for students, each student will receive an email containing a unique link for them to confirm their account and create a password. That password must meet the following criteria:

- More than six characters
- Contain at least one letter, number, and non-alphanumeric character
- Contain one uppercase and one lowercase letter

When confirming their account, they will also be asked to agree to the **PAEA Student Terms of Service**. This agreement outlines their responsibility to secure their account as well as the terms and conditions of taking PAEA exams—confidentiality of content and taking the exam honestly. These constitute an agreement with PAEA in addition to specific program requirements for academic integrity.

Once logged into the system, students will have access to the Score Reports page and instructions for setting up Secure Client for in-person and unproctored exams.

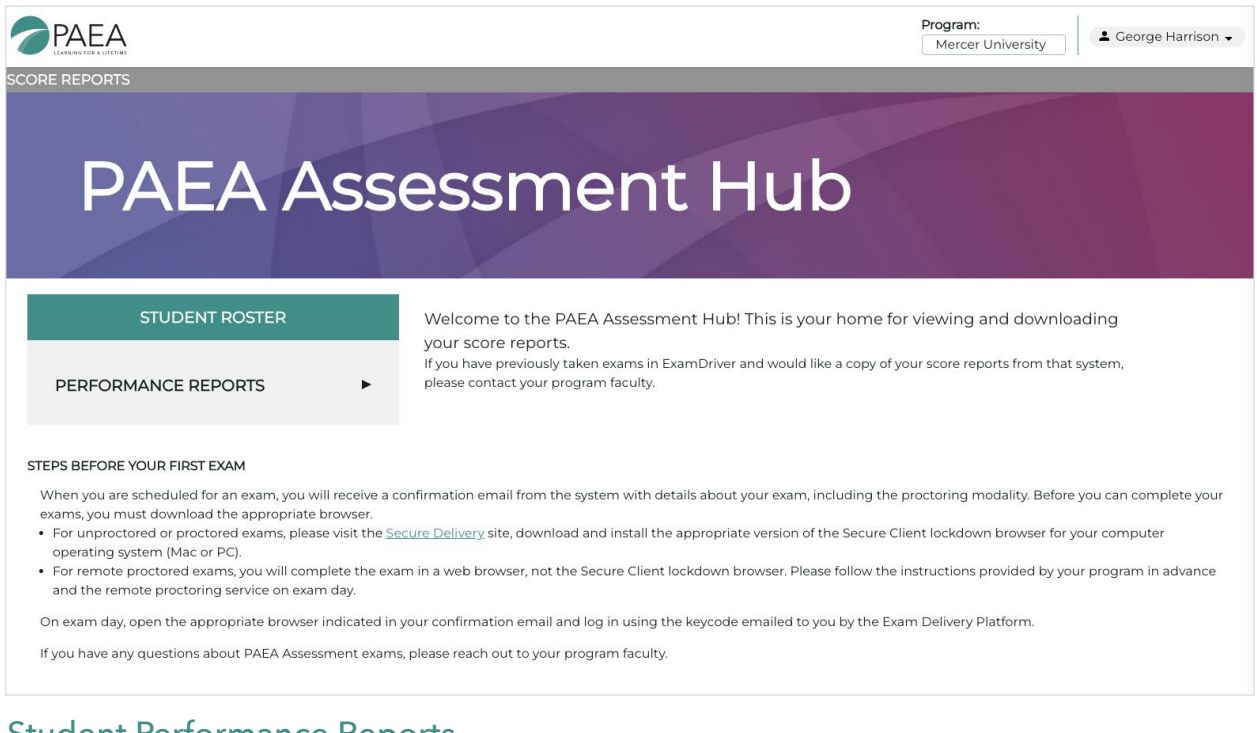

## **Student Performance Reports**

Student Performance Reports are made available to students after their scores have been reviewed and released by Assessment Hub users at the program. They will receive a notification that their scores are ready. They can log into the Hub at **https://assessmenthub.paeaonline.org** using the credentials they set up initially.

- 1. Click the Performance Reports link on the home page or the Score Reports link in the top navigation menu.
- 2. Select the **Exam Program**, **Exam**, **Student**, and **Administration Date** you want to generate a report for.

| 1 PERFORMANCE REPORTS                                                                                                    |                                                                                                    |                                                                                                    |
|----------------------------------------------------------------------------------------------------|----------------------------------------------------------------------------------------------------|----------------------------------------------------------------------------------------------------|
| Student                                                                                                    | Graduation Year                                                                                                    | Student Group                                                                                                    |
| George Harrison                                                                                                    | 2023                                                                                                    | cohorta                                                                                                    |
| Exam Program                                                                                                    | Exam                                                                                                    | Administration Date                                                                                                    |
| End of Curriculum                                                                                                    | ← End Of Curriculum Exam                                                                                                    | ▼ 03/24/2023                                                                                                    |
|                                                                                                    |                                                                                                    |                                                                                                    |
| Your Performance                                                                                                    | National Mean Score                                                                                                    | Your Categorical Performance Level                                                                                                    |
|                                                                                                    |                                                                                                    |                                                                                                    |
| 1588                                                                                                    | 1519                                                                                                    | Advanced Medical Knowledge (1555-1800                                                                                                    |
| 1588<br>The scale for End of Curriculum e<br>The scale score range for Limited<br>1800.<br>Subscore Category                                                   | 1519<br>exam is 1200-1800. Please consult your faculty for a<br>I Medical Knowledge is 1200 to 1399, the range for                                     | Advanced Medical Knowledge (1555-1800<br>assistance with interpreting your results.<br>Satisfactory Medical Knowledge is 1400 to 1554, and                             |
| 1588<br>The scale for End of Curriculum e<br>The scale score range for Limited<br>1800.<br><b>Subscore Category</b><br>Content Category                        | 1519<br>exam is 1200-1800. Please consult your faculty for a<br>I Medical Knowledge is 1200 to 1399, the range for                                     | Advanced Medical Knowledge (1555-1800<br>assistance with interpreting your results.<br>Satisfactory Medical Knowledge is 1400 to 1554, and                             |
| 1588<br>The scale for End of Curriculum e<br>The scale score range for Limited<br>1800.<br>Subscore Category<br>Content Category<br>Content Area               | 1519<br>exam is 1200-1800. Please consult your faculty for a<br>I Medical Knowledge is 1200 to 1399, the range for                                     | Advanced Medical Knowledge (1555-1800<br>assistance with interpreting your results.<br>Satisfactory Medical Knowledge is 1400 to 1554, and<br>Your Performance         |
| 1588<br>The scale for End of Curriculum e<br>The scale score range for Limited<br>1800.<br>Subscore Category<br>Content Category<br>Content Area<br>Cardiology | 1519 exam is 1200-1800. Please consult your faculty for a I Medical Knowledge is 1200 to 1399, the range for      Content Blueprint Percentage     16% | Advanced Medical Knowledge (1555-1800<br>assistance with interpreting your results.<br>Satisfactory Medical Knowledge is 1400 to 1554, and<br>Vour Performance<br>1565 |

3. Print the report as a PDF if desired using the **Export** button in the upper right corner.

#### END OF CURRICULUM EXAMS INFORMATION

| Column                             | Description                                      |
|------------------------------------|--------------------------------------------------|
| Your Performance                   | The student's score.                             |
| National Mean Score                | The national mean score.                         |
| Your Categorical Performance Level | End of Curriculum categorical performance level. |

## END OF ROTATION EXAMS INFORMATION

End of Rotation exams detail an overall scale score between 300 and 500.

#### PACKRAT INFORMATION

|                                      | Description                                                      |
|--------------------------------------|------------------------------------------------------------------|
| Your Performance                     | The student's score.                                             |
| >10 months to Graduation Performance | National comparative data for students >10 months to graduation. |
| <10 months to Graduation Performance | National comparative data for students <10 months to graduation. |

#### SUBSCORE CATEGORIES

The subscore category table shows the percentage of exam items belonging to each task or content category, the selected student group's performance, and how students performed nationwide.

Data on subscales should be interpreted with caution because they have a small number of questions with varying levels of difficulty. However, they have value if used to assess a content section on multiple exams. Please use this data in conjunction with other information in identifying relative areas of strength and weakness.

Choose task or content category from the **Subscore Category** drop-down menu.

| Column                       | Description                                    |
|------------------------------|------------------------------------------------|
| Content Area                 | The content area.                              |
| Content Blueprint Percentage | The coverage of this content area in the exam. |
| Your Performance             | The student's individual percentage score.     |
| National Mean Score          | The national mean score.                       |

## EXAM DELIVERY PLATFORM STUDENT EXPERIENCE

Taking a test in the PAEA Assessment Center varies slightly from delivery type to delivery type. Thus, it's important to follow instructions from the scheduling confirmation email and faculty closely to ensure you can take your tests as intended.

This section will walk through some basic functionality of the test delivery platform, then break down specific instructions by exam delivery type.

| Question: 3<br>Section: Section | A O Section Time Remaining Finist                                                                                                    | Section                     |
|---------------------------------|----------------------------------------------------------------------------------------------------|-----------------------------|
| Test: FMEOR_Rem                 | iote Candidate: CANE                                                                                                    | IDATE Model                 |
| Sec 1 7<br>2<br>3<br>4<br>5     | You are on a game show. The host offers you three doors from which to choose, two of which hide a goat, of which hides a new car. You select door number 1. The host reveals that there is a goat behind door number offers you two options: stay with your original selection of door 1, or switch to door 3. Which choice gives the chance of winning the new car? | one of<br>· 2 and<br>e best |
| Sec 6                           | Both give a 50/50 shot                                                                                                    |                             |
|                                 | Stay with door 1                                                                                                    | ]                           |
|                                 | Switch to door 3                                                                                                    | ]                           |
|                                 |                                                                                                    |                             |
|                                 |                                                                                                    |                             |
|                                 |                                                                                                    |                             |
|                                 |                                                                                                    |                             |
|                                 |                                                                                                    |                             |
| <b>\$</b> :::                   | 🔁 < Back                                                                                                    | Next >                      |

## Secure Exam Delivery with SecureClient

The Exam Delivery Platform exclusively uses the SecureClient lockdown browser from Surpass for all in-person and unproctored exams. This is required for all exams unless you are using the remote proctoring delivery type with a third-party remote proctoring service or have consulted with PAEA on special settings required for accommodated exams.

Students will be sent the direct link to download SecureClient in their exam confirmation emails, which are automatically sent at time of scheduling. Proctors can also access this page by clicking the Deliver Test button at the bottom of the Exam Delivery Platform, then selecting Secure Delivery.

| peatest.btlsurpass.com/LaunchTest                                                                                                    | ∆ ☆ :                                                        |
|----------------------------------------------------------------------------------------------------|--------------------------------------------------------------|
| 🖋 LAUNCH TEST                                                                                                    |                                                              |
|                                                                                                    |                                                              |
| Web Delivery<br>Tests can be delivered using a web browser. This delivery method is designed for low-stakes<br>are straining or formative tests. To take a test in a web browser, select your<br>preferred language from the menu below and then select Launch. |                                                              |
| Choose language   Launch For system requirements information, refer to the <u>System Requirements</u> article on the Help Site.                                                                                                    |                                                              |
| Secure Delivery<br>Tests can be delivered using the SecureClient application that locks down the candidate's<br>no other programs or files can be accessed for the duration of the test. To take a test in Se<br>the Secure Delivery button.                    | s computer so that<br>scureClient, follow<br>Secure Delivery |
| Legacy Delivery Delivery options use a previous version of the test driver. To take a test using a legacy Delivery button.                                                                                                    | acy delivery                                                 |

If you wish to download the browser before your test is scheduled, it is available at **https://paea. surpass.com/LaunchTest/SecureDelivery**, where you will find links to download from Windows, Mac, and iPad app stores. The page also includes **system requirements** and **troubleshooting tips**.

## UPDATING SECURECLIENT

SecureClient checks for updates on a PC every time you open the application. We encourage students to open SecureClient at least five minutes before the scheduled exam time for this task. Mac users will need to enable the auto-update settings on SecureClient to receive updates each time the app is opened. If auto-update is not enabled, a Mac user should manually check the app store for updates prior to an exam.

## Accommodations

A variety of tools are available within the Exam Delivery Platform for use by all students. These, in addition to accommodations scheduled by the program and special accommodations organized by the disability services office and PAEA, are designed to create a fair and equitable test-taking experience for PA students. For more information on PAEA's accommodation policy, see the **Test-Taking Rules and Procedures** section of the PAEA Exam Policies.

Tools available in the Exam Delivery Platform include:

• Breaks – 10 minutes between sections, now available for all exams; these can be skipped at the student's discretion.

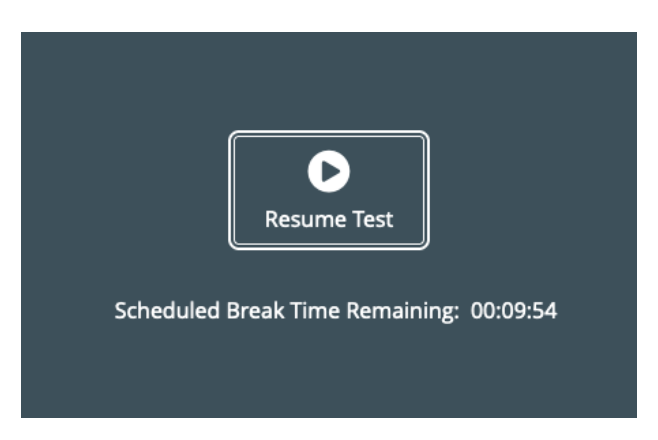

• Color and contrast adjustment – The Settings gear in the bottom left corner of the exam screen will reveal a screen that allows you to change the colors to a combination that better suits your vision and environment.

| Preferences                                  | \$                                             | uestion:<br>ection: S |
|----------------------------------------------|------------------------------------------------|-----------------------|
| Default colo                                 | or scheme                                      | st: FMEO              |
| Black Text with<br>Cream<br>Background       | Blue Text with<br>White<br>Background          | - 5<br>               |
| Black Text with<br>Yellow<br>Background      | Black Text with<br>White<br>Background         | _                     |
| Yellow Text with<br>Black<br>Background      | Light blue Text<br>with Black<br>Background    |                       |
| Black Text with<br>Light green<br>Background | Black Text with<br>Light magenta<br>Background |                       |
| Adjust Contrast<br>20%                       | <b>100%</b>                                    |                       |
| Apply                                        | X Cancel                                       | ¥ ::::                |

• Text highlighting – Use your mouse to select the desired text and click the Highlight icon that appears. To un-highlight, hover over the highlighted text to reveal the button again.

| note                        |                                                                                                    |          |
|-----------------------------|----------------------------------------------------------------------------------------------------|----------|
| You which<br>offers<br>chan | are on a game show. The hos<br>n hides a new car. You select<br>s you two options: stay with yo<br>ce of winning the new car? | do<br>do |

• Striking answer options – Right click on the answer option you wish to strike.

| chanc | e of winning the new car? |
|-------|---------------------------|
| Both  | give a 50/50 shot         |
| Stay  | with door 1               |

Item flagging – Click the flag button at the bottom of the screen next to the Back and Next buttons.
 A flag will appear in the item list on the left and in the grid available as a popout in the bottom left.
 You will be alerted to flagged questions before finishing a section.

|                 | Question: 3<br>Section: Section |          |
|-----------------|---------------------------------|----------|
|                 | Test:                           | FMEOR_Re |
|                 | Sec                             | 1 -      |
| 🏳 < Back Next > |                                 | 2        |

- Exam clock change Click the exam clock to toggle between the time available in the section and the time available in the entire test.
- Digital note taking Click the link to type notes for each question to help you organize your thoughts.
- Searchable lab values reference Click the link to view a searchable PDF document that includes key adult lab value reference ranges.

The notes and lab values links are located above the answer options.

| ection: Section                 | on O 00:08:41                                                                                                    | Finish Section                                                                                                    |
|---------------------------------|----------------------------------------------------------------------------------------------------|----------------------------------------------------------------------------------------------------|
| st: Sample Te                   | est                                                                                                    | Candidate: USER D                                                                                                    |
| 2<br>2<br>3<br>4<br>2<br>2<br>4 | A 45-year-old man comes to the office with a three-weak<br>progressed from dry to productive with blood-braged muc<br>(100.4FD, pulse rate is 96/mp, rappirations are 18/mp,<br>examination reveals a 8.4 (x) (5-b) wight to ssince hi<br>maincurished. Ausoultation reveals positivusive raises in<br>expected on chest radiography? | chistory of fallgue, night sweats, and a cough that has<br>us over the past few days. Temperature is 38.0°C<br>and blond prassure is 110%5 mmHg. Physical<br>as visit one year ago. He appears chamically fill and<br>the right upper lobe. Which of the following findings is |
|                                 | Adult Labo                                                                                                    | K 🖌 🕨 Page: 1 of 3 🛚                                                                                                    |
|                                 | Adult Labo                                                                                                    | K K K Page: 1 of 3 F<br>ratory Values<br>REFERENCE RANGE                                                                                                    |
|                                 | Adult Labo                                                                                                    | K K D Page: 1 of 3 F<br>ratory Values<br>REFERENCE RANSE<br>8-20 UA                                                                                                    |
|                                 | Adult Labo                                                                                                    | K K D Page: 1 of 3 F<br>ratory Values<br>REFERENCE RANGE<br>8-20 UA<br>3-5-5 Sydd.                                                                                                    |
|                                 | Adult Labo                                                                                                    | K K D Page: 1 of 3<br>ratory Values REFERENCE RANGE 8-20 UA; 3-56 5 polt.                                                                                                    |
|                                 | Adult Labo                                                                                                    | K K Page: 1 of 3 F<br>ratory Values<br>REFERENCE RANGE<br>8/20 UA<br>3/5 8 5 pdfL<br>20 rc UA<br>26 rc UA<br>26 rc UA<br>26 rc UA<br>26 rc UA                                                                                                    |

## TEST TAKING

Although the fundamentals are the same, there are slight differences in how students begin exams with different delivery types. This section focuses on the basic information; instructions from the program will provide information on specific exam requirements.

## **In-Person Exams**

In-person exams are taken on campus with a faculty or staff proctor monitoring your behavior. This can be in a lecture hall, classroom, or computer lab. This delivery type is available for all exams and required for the End of Curriculum exam. SecureClient is required for in-person exams.

## PRE-EXAM TASKS

Once your program has scheduled your exam, you will receive an email confirming the exam type, date and time, and the keycode to begin your exam. Please save this email because the keycode is required to begin the exam.

The email will also include a link to download and install SecureClient. If you are using your own device rather than a computer lab or university-managed device, you should do this as soon as you can. The day before your exam, check for updates on your device, including for the operating system, other applications, and SecureClient, to ensure that updates do not cause delays on test day.

Watch for follow-up emails from your program on exam location and any additional requirements for test day.

#### TEST DAY TASKS

On test day for in-person exams, PAEA recommends that students arrive five minutes early to allow SecureClient to check for updates. You should also ensure that all books, papers, devices, and other unauthorized materials are stowed away securely. Once that is complete and the proctor is ready, you can begin the exam.

#### TAKING THE EXAM

- 1. Open SecureClient. It will only open to the page required for your PAEA Assessment exam.
- 2. Enter your keycode once instructed to do so by the proctor. This is the code emailed to you in your schedule confirmation. Your proctor also has access to this code if you forget.

| e.   |
|------|
| 🗸 ОК |
| •    |
|      |

3. Verify your exam details. This screen includes your name, the date and time of your exam, and the type of exam.

| Surpass     | Provider Logo Imag     |
|-------------|------------------------|
| Last Name:  | CANDIDATE              |
| First Name: | Model                  |
| Reference:  | Autob957453538db4e3    |
|             | 6aef354f106010ee1      |
| Exam Name:  | FMEOR_Remote           |
| Language:   | US English             |
| Are the c   | details above correct? |
| × .         | Yes 🗙 No               |

4. Acknowledge the examinee agreement. This important agreement outlines the terms of the exam and your responsibilities for maintaining the integrity of exam results. You must scroll all the way to the bottom of the agreement for the acknowledgement checkbox to activate.

| Agree to Te | rms                                                                                                    |                                                                                                    | Ľ |
|-------------|----------------------------------------------------------------------------------------------------|----------------------------------------------------------------------------------------------------|---|
|             | Surpass 😹                                                                                                    | Provider Logo Image                                                                                                    |   |
|             | Please ensure you scro<br>the organi                                                                                                    | oll down to read and accept<br>zation's Terms.                                                                                                    |   |
|             | By ticking this box you confirm your details are correct                                                                                                    | and you accept the PAEA Examinee Agreement.                                                                                                    |   |
|             | The PAEA Examinee Agreement ("Examinee Agreemen<br>Assistant Education Association ("PAEA") that sets for<br>you to take any PAEA Assessment Examination, inclur<br>CurriculumTM exams (collectively, "PAEA Assessment<br>licenses PAEA Examinations. You must read, acknowl<br>before you are permitted to take a PAEA Assessment<br>Agreement, you will not be permitted to take any PAE/<br>Agreement is necessary to enable PAEA to maintain fa<br>and maintain the integrity and value of PAEA Assessment | nt") is a legally binding contract between you and Physician<br>th the terms and conditions under which PAEA will permit<br>ling PACKRAT®, End of RotationTM, and End of<br>Exams") as a student enrolled in a PA program that<br>edge, and accept the terms of this Examinee Agreement<br>Exam. If you do not agree to the terms of this Examinee<br>Assessment Exam. Adherence to the Examinee<br>if examinations, ensure the validity of examination results<br>ent Exams. |   |
|             | By clicking on the 'I AGREE' button at the end of the E                                                                                                    | xaminee Agreement, you are affirming to PAEA that the                                                                                                    |   |
|             | lacc                                                                                                    | ept these terms.                                                                                                    |   |
|             | 🗙 Exit                                                                                                    | ✓ Continue                                                                                                    |   |

- 5. Unlock your exam. The process for this depends on the settings selected by your program. Either the proctor will unlock the exam for you, or you will be asked to enter a PIN given to you by the proctor.
  - 1. PIN method:

| Question:<br>Section:                                                                                   | Progress 0%                               |
|----------------------------------------------------------------------------------------------------|-------------------------------------------|
| Test: FMEOR, Remote Warning Test is locked by PIN. Please enter your 6 character PIN to proceed.  Enter | Progress 0%<br>Candidate: CANDIDATE Model |
| <b>\$</b>                                                                                               |                                           |

2. Unlock method: Proctor will unlock the exam for students on their screen

#### 6. Begin your exam

When you complete a section, you will no longer be able to click Next. Review flagged items and then click Complete Section in the upper right corner of the screen. **Please note when starting a new section of the exam, the question numbering will start again at number one.** 

All exams include a 10-minute break between sections. Based on your preference and your program's instructions, you can skip this break by clicking **Resume Test**. You will be asked to verify your test and ID before resuming the test.

At the end of the test, click **Complete Section** in the upper right corner of the screen and review the post-exam Examinee Agreement reminder and close the browser.

#### POST TEST DAY

After your exam, the system calculates your score and transfers it to the Assessment Hub for reporting. When scores are ready, your faculty reviews the results and releases them to you. You will receive a notification via email when your scores are ready for you in the Assessment Hub.

## **Unproctored Exams**

Unproctored exams taken off-campus without a proctor following instructions from your program. This delivery type is available for PACKRAT and End of Rotation exams at the discretion of the program. You may take this exam at any time in the date range designated at time of scheduling. SecureClient is required for unproctored exams.

Despite the lack of direct observation from faculty or staff, this exam has the same requirements for test integrity: There must be no collaboration among students and no unauthorized resources used during the exam. If you are found to have violated the Examinee Agreement, your result may be voided and student honor code proceedings may be initiated.

#### PRE-EXAM TASKS

Once your program has scheduled your exam, you will receive an email confirming the exam type, available date range, and the keycode to begin your exam. Please save this email because the keycode is required to begin your exam.

The email will also include a link to download and install SecureClient. You should do this as soon as you can. The day before your exam, check for updates on your device, including for the operating system, other applications, and SecureClient, to ensure that updates do not cause delays on test day.

Watch for follow-up emails from your program on any additional requirements for test day.

#### TEST DAY TASKS

On test day for unproctored exams, log in with time to allow SecureClient to check for updates. You should also ensure that all books, papers, devices, and other unauthorized materials are stowed away securely. Once that is complete, you can begin the exam.

#### TAKING THE EXAM

- 1. Open SecureClient. It will only open to the page required for your PAEA Assessment exam.
- 2. Enter your keycode. This is the code emailed in your schedule confirmation. Your program also has access to this code if you have lost it.

| Enter Ke | ycode                                  |
|----------|----------------------------------------|
|          | Please enter your 8 character Keycode. |
|          | 🗸 ок                                   |
| s        | elect Language 🔹 🔻                     |
|          | Surpass - Powering Assessm             |

3. Verify your exam details. This screen includes your name, the date and time of your exam, and the type of exam.

| Surpass<br>The Assessment Platform | Provider Logo Image                |
|------------------------------------|------------------------------------|
| Last Name:                         | CANDIDATE                          |
| First Name:                        | Model                              |
| Reference:                         | Autob957453538db4e3                |
|                                    | 6aef354f106010ee1                  |
| Exam Name:                         | FMEOR Remote                       |
| Language:                          | US English                         |
| Are the d                          | letails above correct?<br>Yes X No |

4. Acknowledge the examinee agreement. This important agreement outlines the terms of the exam and your responsibilities for maintaining the integrity of exam results. You must scroll all the way to the bottom of the agreement for the acknowledgement checkbox to activate.

| Agree to Terms                                                                                                    | e.                                                                                                    |
|----------------------------------------------------------------------------------------------------|----------------------------------------------------------------------------------------------------|
| Surpass                                                                                                    | Provider Logo Image                                                                                                    |
| PI                                                                                                    | ase ensure you scroll down to read and accept<br>the organization's Terms.                                                                                                    |
| By ticking this box you confirm                                                                                                    | your details are correct and you accept the PAEA Examinee Agreement.                                                                                                    |
| The PAEA Examinee Agreem<br>Assistant Education Associati<br>you to take any PAEA Assess<br>CurriculumTM exams (collecti<br>licenses PAEA Examinations.<br>before you are permitted to ta<br>Agreement, you will not be pe<br>Agreement is necessary to en<br>and maintain the integrity and | nt ("Examinee Agreement") is a legally binding contract between you and Physician<br>("PAEA") that sets forth the terms and conditions under which PAEA will permit<br>ent Examination, including PACKRAT®, End of RotationTM, and End of<br>ely, "PAEA Assessment Exams") as a student enrolled in a PA program that<br>for must read, acknowledge, and accept the terms of this Examinee Agreement<br>a a PAEA Assessment Exam. If you do not agree to the terms of this Examinee<br>hitted to take any PAEA Assessment Exam. Adherence to the Examinee<br>ble PAEA to maintain fair examinations, ensure the validity of examination results<br>ralue of PAEA Assessment Exams. |
| By clicking on the 'I AGREE' t                                                                                                    | tton at the end of the Examinee Agreement, you are affirming to PAEA that the                                                                                                    |
|                                                                                                    | I accept these terms.                                                                                                    |
|                                                                                                    | 🗶 Exit 🗸 Continue                                                                                                    |
|                                                                                                    | Surpass - Powering Assessment                                                                                                    |

#### 5. Begin your exam

There is no secondary identity check required for unproctored exams, such as a PIN or proctor unlock.

When you complete a section, you will no longer be able to click **Next**. Review flagged items and then click Complete Section in the upper right corner of the screen. **Please note when starting a new section of the exam, the question numbering will start again at number one.** 

All exams include a 10-minute break between sections. Based on your preference and your program's instructions, you can skip this break by clicking **Resume Test**. You will be asked to verify your test and ID before resuming the test.

At the end of the test, click **Complete Section** in the upper right corner of the screen and review the post-exam Examinee Agreement reminder and close the browser.

#### POST TEST DAY

After your exam, the system calculates your score and transfers it to the Assessment Hub for reporting. When scores are ready, your faculty reviews the results and releases them to you. You will receive a notification via email when your scores are ready for you in the Assessment Hub.

## **Remote Proctored Exams**

Remote Proctored exams are taken with a third party remote proctoring service monitoring your behavior through their app or web-based tools. These exams can be taken anywhere that is private and has a stable internet connection at a time booked with the service. This delivery type is available for PACKRAT and End of Rotation exams. SecureClient is NOT required for remote proctored exams because it interferes with monitoring tools.

#### PRE-EXAM TASKS

Once your program has scheduled your exam, you will receive an email confirming the exam type, date range, and the keycode to begin your exam. Please save this email because the keycode is required to begin your exam.

After the exam is scheduled, your program will follow up with further instructions on booking your exam with the remote proctoring service.

#### TEST DAY TASKS

On test day for remote proctored exams, you will be asked to complete identity and environment checks with the remote proctoring service to verify the integrity of the test. This may take anywhere from 15 to 30 minutes depending on the level of security required by your program. You should ensure that all books, papers, devices, and other unauthorized materials are stowed away securely to expedite the process. Once that is complete and the proctor is ready, you can begin the exam.

#### TAKING THE EXAM

- 1. Open your web browser. Navigate to **http://paea.surpass.com/TakeATest** when prompted by your proctor.
- 2. Enter your keycode. This is the code emailed in your schedule confirmation. Your proctor also has access to this code if you forget.

| Enter K | eycode                                 |
|---------|----------------------------------------|
|         | Please enter your 8 character Keycode. |
|         | 🗸 ок                                   |
|         | Select Language 🔹 🔻                    |
|         | Surpass - Powering Assessm             |

3. Verify your exam details. This screen includes your name, the date and time of your exam, and the type of exam.

| 8db4e3 |
|--------|
| lee1   |
| 6      |
|        |
| ct?    |
|        |
|        |

4. Acknowledge the examinee agreement. This important agreement outlines the terms of the exam and your responsibilities for maintaining the integrity of exam results. You must scroll all the way to the bottom of the agreement for the acknowledgement checkbox to activate.

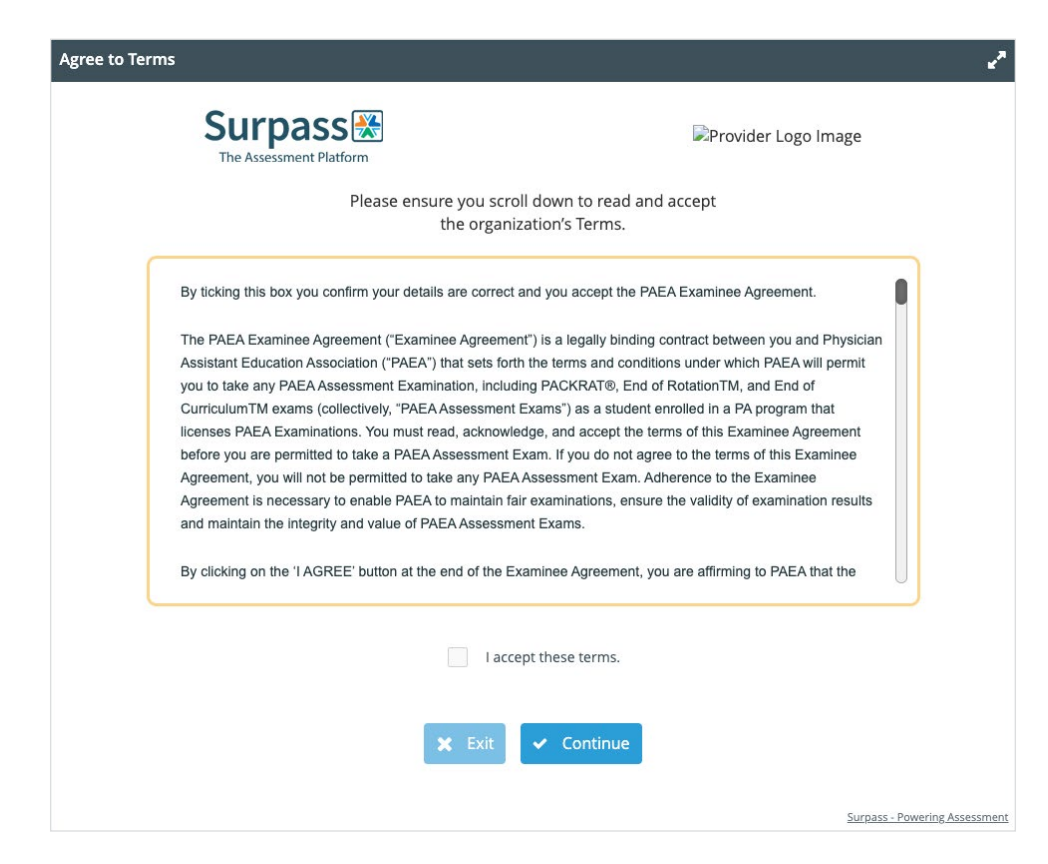

5. Unlock your exam. The proctor will provide you with a PIN to enter on the final screen.

| Test: FMEOR_Remote CANDIDATE Model                                                                           | Question:<br>Section: |                                                                               | Progress 0%                |
|----------------------------------------------------------------------------------------------------|-----------------------|-------------------------------------------------------------------------------|----------------------------|
| Warning<br>Test is locked by PIN.<br>Please enter your 6 character PIN to proceed.<br>Test is locked by PIN. | Test: FMEOR_Remote    |                                                                               | Candidate: CANDIDATE Model |
|                                                                                                    | Warri                 | ng<br>Test is locked by PIN.<br>Please enter your 6 character PIN to proceed. |                            |
| Ċ                                                                                                    | o.                    |                                                                               |                            |

6. Begin your exam.

When you complete a section, you will no longer be able to click Next. Review flagged items and then click **Complete Section** in the upper right corner of the screen. **Please note when starting a new section of the exam, the question numbering will start again at number one.** 

All exams include a 10-minute break between sections. Based on your preference and your program's instructions, you can skip this break by clicking **Resume Test**. You will be asked to verify your test and ID before resuming the test. Your proctor may also request that you complete an environment scan to ensure you didn't bring anything back from your break.

At the end of the test, click **Complete Section** in the upper right corner of the screen and review the post-exam Examinee Agreement reminder and close the browser.

## POST TEST DAY

After your exam, the system calculates your score and transfers it to the Assessment Hub for reporting. When scores are ready, your faculty reviews the results and releases them to you. You will receive a notification via email when your scores are ready for you in the Assessment Hub.

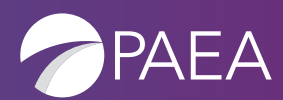

PA Education Association® 655 K Street NW, Suite 700 Washington, DC 20001-2385 703-548-5538 | PAEAonline.org

PAEA ASSESSMENT. NATIONAL. PEER-REVIEWED. TRUSTED.